# MULTI-Axial Picker Instruction

V4.2-RTEX

Shenzhen Huacheng Industrial Control Co., Ltd.

## CONTENTS

| CHAP 1    | SPECIFICATION AND INSTALLATION4 |
|-----------|---------------------------------|
| 1.1 Spec  | IFICATION4                      |
| 1.2 INSTA | ALLATION NOTES4                 |
| CHAP 2    | OPERATE PANEL                   |
| 2.1 Appe  | ARANCE5                         |
| 2.1 MAIN  | FRAME6                          |
| 2.2.1     | Main page6                      |
| 2.2.2     | Axials Definitions6             |
| CHAP 3    | OPERATION7                      |
| 3.1 Orig  | IN POSITION RETURNED            |
| 3.2 Man   | UAL OPERATION                   |
| 3.2.1     | Axis Action                     |
| 3.2.21    | Fixture Action                  |
| 3.2.3 \$  | Sucker Action11                 |
| 3.2.4     | Auxiliary Action                |
| 3.2.5     | Reserve Action                  |
| 3.3 AUTO  | ) Mode                          |
| 3.3.11    | Monitor Auto Running Status     |
| 3.3.2     | Adjust Running Configures15     |
| 3.3.3 \$  | Single Step Running15           |
| 3.3.4 \$  | Speed Adjustment                |
| CHAP 4    | RECORD MANAGEMENT16             |
| 4.1 CREA  | TE AND LOAD PROGRAM             |
| 4.2 Proc  | FRAM INSTRUCT                   |
| 4.2.1 \$  | Servo Action                    |
| 4.2.21    | Program Starting point          |
| 4.2.3     | Stack action                    |
| 4.2.4 1   | Fixture action                  |
| 4.2.5     | MM Action                       |
| 4.2.6     | Auxiliary Action                |
| 4.2.7 1   | Reserve Action                  |
| 4.2.8     | Wait Action                     |
| 4.2.9     | Comment                         |
| 4.2.10    | Conditions                      |
| 4.2.11    | Modify Program                  |
| 4.3 DEM   | 0                               |

| 4.3.1 command                                | 29 |
|----------------------------------------------|----|
| 4.3.2 actions                                | 29 |
| 4.3.3 program                                | 29 |
| CHAP 5 FUNCTION CONFIGURES                   | 31 |
| 5.1 SIGNAL SETTINGS                          | 32 |
| 5.2 Product Settings                         | 34 |
| 5.3 MACHINE CONFIGURE                        | 35 |
| 5.4 Security Point Settings                  | 36 |
| 5.5 STACK SETTINGS                           | 37 |
| 5.6 System Settings                          | 38 |
| 5.6.1 Setting                                | 38 |
| 5.6.2 Level Management                       | 39 |
| 5.6.3 Backup/Restore                         | 40 |
| 5.7 Structure Settings                       | 41 |
| 5.8 MAINTAINS                                | 42 |
| CHAP 6 I/O MONITOR AND ALARM HISTORY         | 43 |
| 6.1 I/O Monitor                              | 43 |
| 6.2 Alarm History                            | 44 |
| 6.3 Modify Log                               | 45 |
| 6.4 Alarm Information                        | 46 |
| CHAP 7 BOARD PORT DEFINITION                 | 48 |
| 7.1 HC-S5R Main Board                        | 48 |
| 7.2 HC-S5 I/O BOARD                          | 49 |
| 7. 3 HC-S3 I/O BOARD                         | 50 |
| 7.5 Servo connector                          | 51 |
| CHAP 8 WIRING DIAGRAM                        | 52 |
| 8.1 Main board to I/O Board                  | 52 |
| 8.2 Main board to Panel                      | 53 |
| 8.3 MAIN BOARD TO SERVO                      | 54 |
| CHAP 9 INSTALLATION DIMENSIONS               | 56 |
| 9.1 HC-S5R Main board Installation Dimension | 56 |
| 9.2 I/O BOARD INSTALLATION DIMENSION         | 57 |
| 9.3 HC-S3 Main board Installation Dimension  | 58 |

## CHAP 1 Specification and Installation

## **1.1 Specification**

- 1. 8" colored LCD display with touch screen
- 2. 3-axis servo control board
- 3. I/O Board
- 4. Power Supply( 2 suits)
- 5. Communicating cablelt

### **1.2 Installation Notes**

- 1. The wiring work must be done by a professional electrician.
- 2. Confirming the power off when you are working.
- 3. Please installed on metal flame retardants and must be away from combustible materials.
- 4. Ground connection is needed for your safe.
- 5. When there is something wrong with external power supply, which may make control system out of work, you must set a safety circuit.
- 6. Be familiar with the Instructions before installing, wiring, operating and maintaining. Have a good knowledge of mechanical, electronic may help a lot when you use.
- 7. Installing the controller should have well ventilated, defending the oil and dust. If the electronic controller is installed in a close room, to prevent environment temperature goes high, a fan is necessary to make sure temperature inside the box is below 50  $^{\circ}$ C.
- 8. The controller shouldn't be installed near to the relay, transfer etc., for these are disturb source.

**Notice**: Improper operation may cause hazards, including personal injury or equipment accidents.

# CHAP 2 Operate panel

## 2.1 Appearance

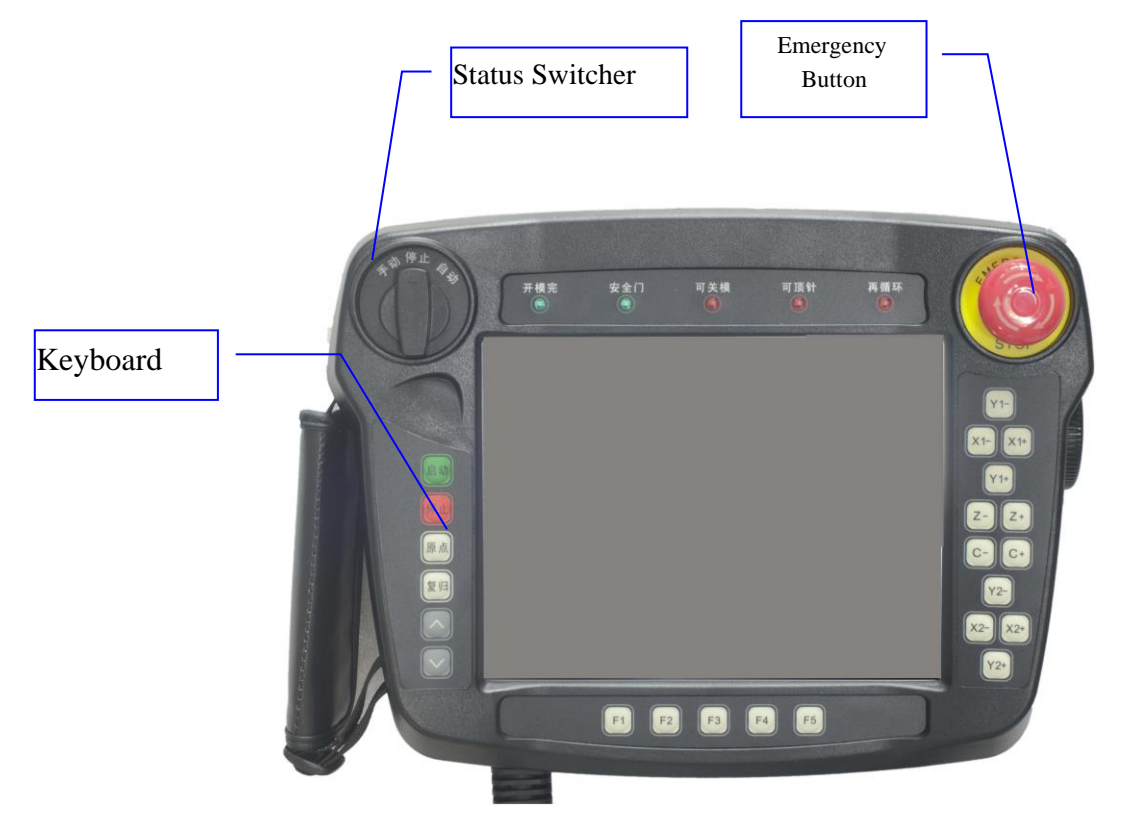

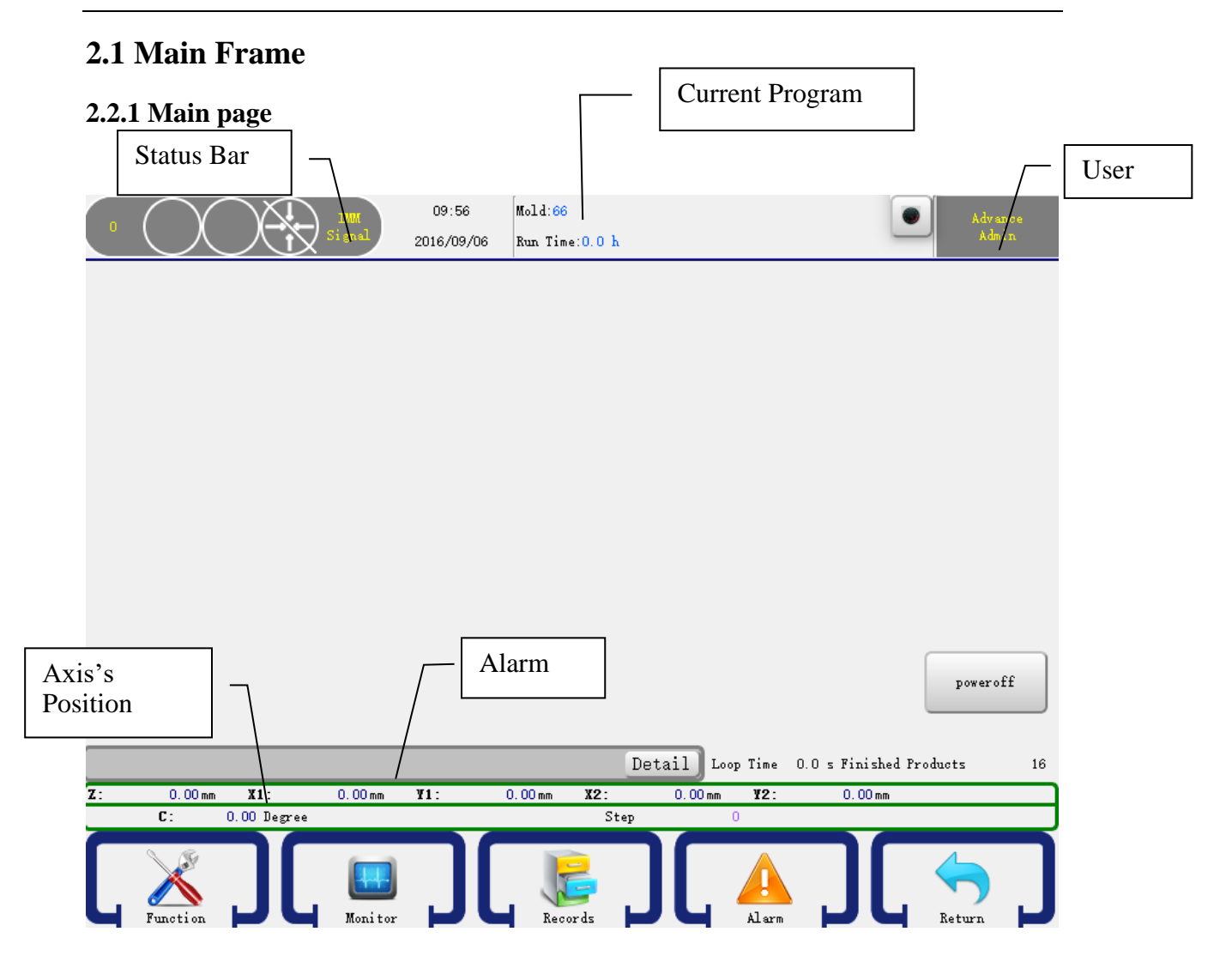

### 2.2.2 Axials Definitions

- Z: Traverse in/out.
- X1: Main arm forward/backward.
- Y1: Main arm up/down.
- X2: Vice arm forward/backward.
- Y2: Vice arm up/down.
- C: Pose Horizontal/Vertical.Operation

## **CHAP 3** Operation

Manipulator manual, stop, automatic are three operating status, the selection switch on the left of the gear is manual mode, in which the robot can be operated manually; the stop switch only to be used by homing robot operation is to the middle position of selection switch to stop all action. When the selection switch is to the right, pressed a "start" button, the robot enters the automatic operation.

### **3.1 Origin Position Returned**

To make the robot can run automatically correctly after power on, an Origin Position Returned(OPR), driving the robot return to the home position for each axis, sucker and fixture return to the closed is needed.

In the stop mode, press the "Home" button once, then press the "Start" button to return to the home position with each axis Y1(Y2) X1(X2) Z by order. At the same time, a page box comes to remind you that you are ongoing OPR operation and all back to their origin that each electric axis position is 0.

When all axes, sucker and fixture return to the home position, there is a icon on the top right of the screen, you can operate automatic and manual mode.

You can not operate manual, automatic and modify setting when OPR, please press the stop button or emergency stop button in case of emergency to stop the OPR.

## **3.2 Manual Operation**

Turn the knob to left, the robot will go into **Manual Status**. As shown below:

|            | Si gnal     | 09:58<br>2016/09/06 | Mold:66<br>Run Time:0.0 h |                |                     | Advance<br>Admin     |
|------------|-------------|---------------------|---------------------------|----------------|---------------------|----------------------|
|            |             |                     |                           |                | Hori                | zontal-1             |
|            |             |                     |                           |                |                     |                      |
| fixture 1  | N           | OFF                 |                           | fixture 3 🧉    |                     | OFF                  |
| Fixture 2  | NON 😝       | OFF                 |                           | Fixture 4      | MO RO               | OFF                  |
|            |             |                     | Fixture                   | Sucker         | Reserve             | Manipul-<br>ator I/O |
|            |             |                     | De                        | tail Loop Time | 0.0 s Finished Prod | uots 16              |
| Z: 0.00 mm | X1: 0.00 mm | ¥1:                 | 0.00 mm X2:               | 0.00 mm ¥2:    | 0.00 mm             |                      |
|            |             |                     | Instruct                  |                | ור                  | Return               |

### 3.2.1 Axis Action

Users can not move the arms before set origin. But can operate pneumatic valves.

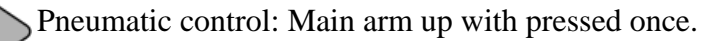

Electric control: Main arm up with pressed. When you stop pressing, it stops moving.

### Pneumatic control: Main arm down with pressed once.

Electric control: Main arm down with pressed. When you stop pressing, it stops moving.

¥2-

Y1-

Y1+

Pneumatic control: Vice arm up with pressed once.

Electric control: Vice arm up with pressed. When you stop pressing, it stops moving.

### Pneumatic control: Vice arm down with pressed once.

Electric control: Vice arm down with pressed. When you stop pressing, it stops moving.

### Pneumatic control: Main arm backward with pressed once.

Electric control: Main arm backward with pressed. When you stop pressing, it stops moving.

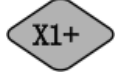

Y2+

X1-

### Pneumatic control: Main arm forward with pressed once.

Electric control: Main arm forward with pressed. When you stop pressing, it stops moving.

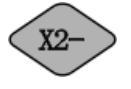

### Pneumatic control: Sub arm backward with pressed once.

Electric control: Sub arm backward with pressed. When you stop pressing, it stops moving.

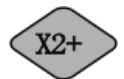

### Pneumatic control: Sub arm forward with pressed once.

Electric control: Sub arm forward with pressed. When you stop pressing, it stops moving

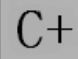

### Pneumatic control: Pose vertical with pressed once.

Electric control: Moving towards vertical position with pressed. When you stop pressing, it stops moving.

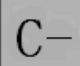

#### Pneumatic control: Pose horizontal with pressed once.

Electric control: Moving towards horizontal position with pressed. When you stop pressing, it stops moving.

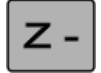

Traverse In

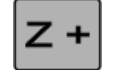

Traverse Out

### **3.2.2 Fixture Action**

In the manual page click the Fixture button on the bottom right to go into the manual fixture page. As shown below:

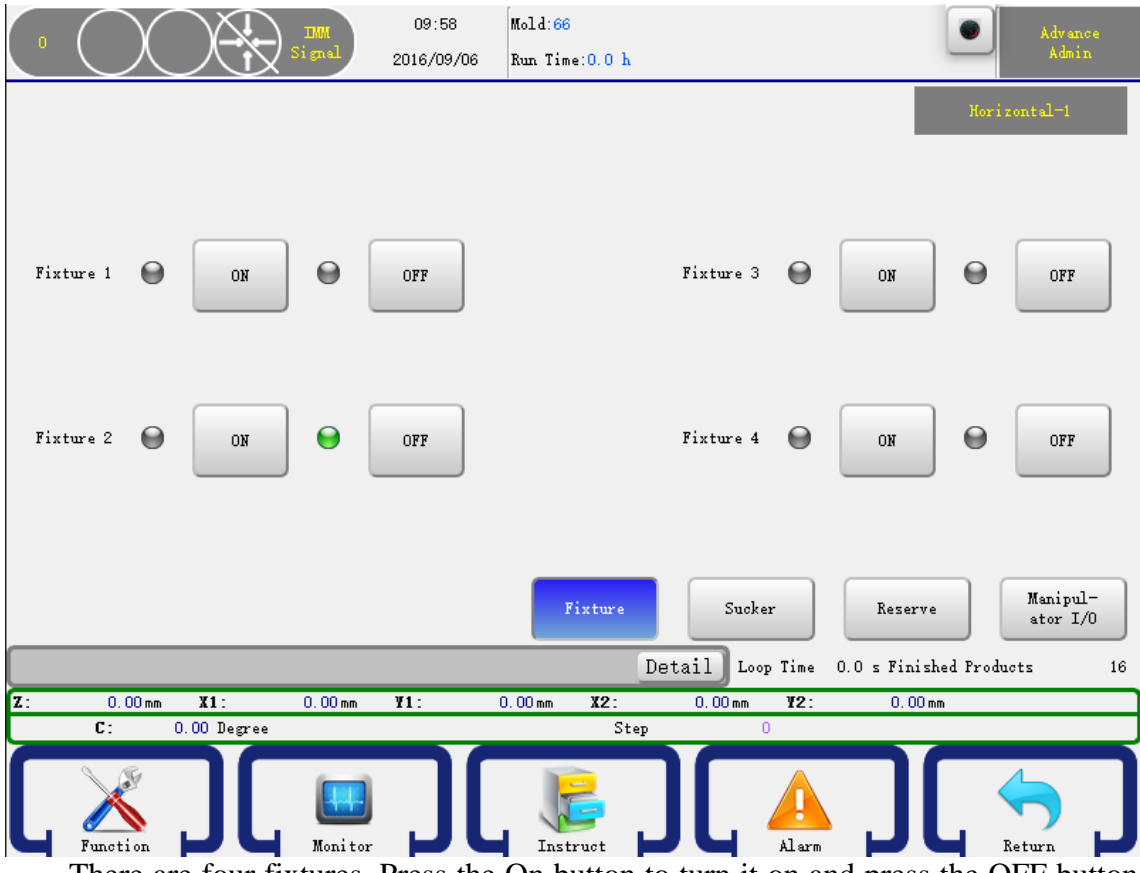

There are four fixtures. Press the On button to turn it on and press the OFF button to turn it off.

Attention: Input signal shows red and output signal shows green. The input or output indicator is off if there is no signal.

### 3.2.3 Sucker Action

In the manual page click the Sucker button **[**Sucker **]** on the bottom right to go into the manual sucker page. As shown below:

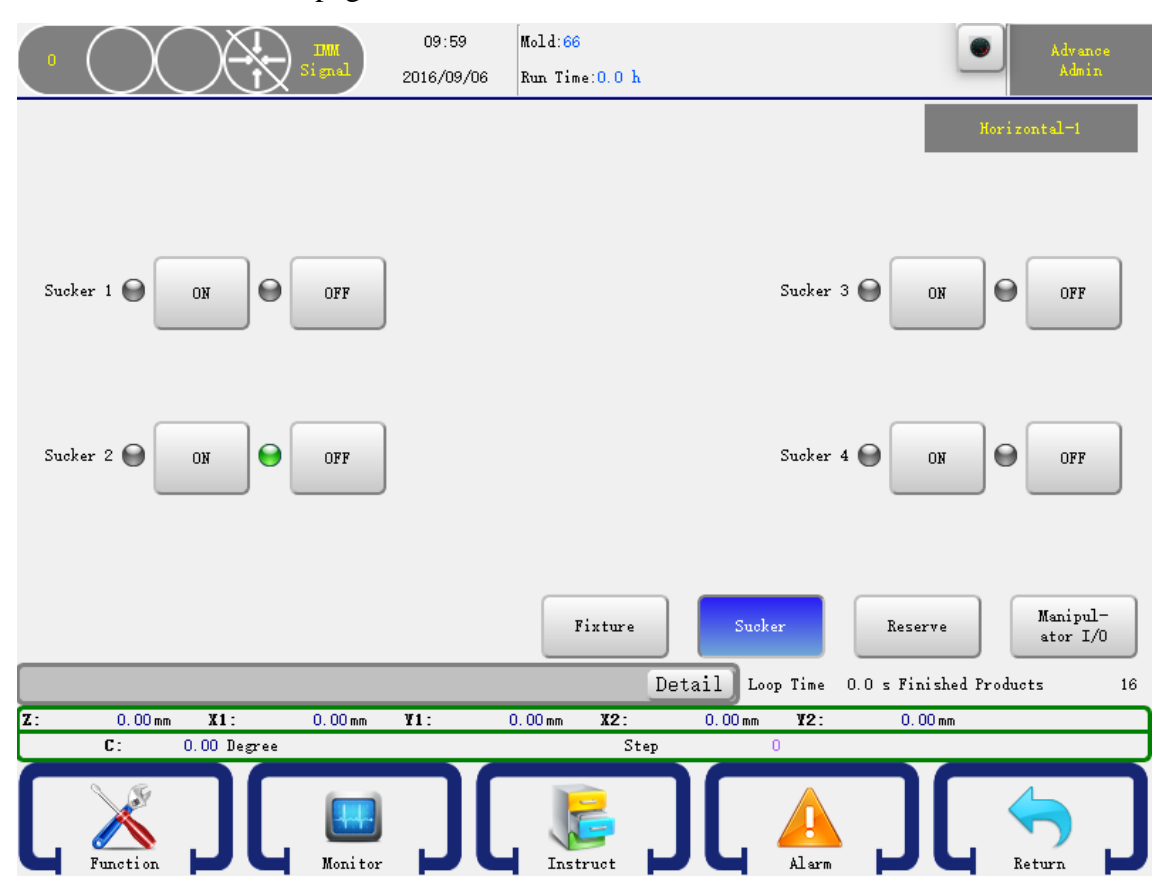

There are four suckers. Press the On button to turn it on and press the OFF button to turn it off.

Attention: Input signal shows red and output signal shows green. The input or output indicator is off if there is no signal.

### **3.2.4 Auxiliary Action**

In the manual page click the Other button on the bottom right to go into the manual other page. As shown below:

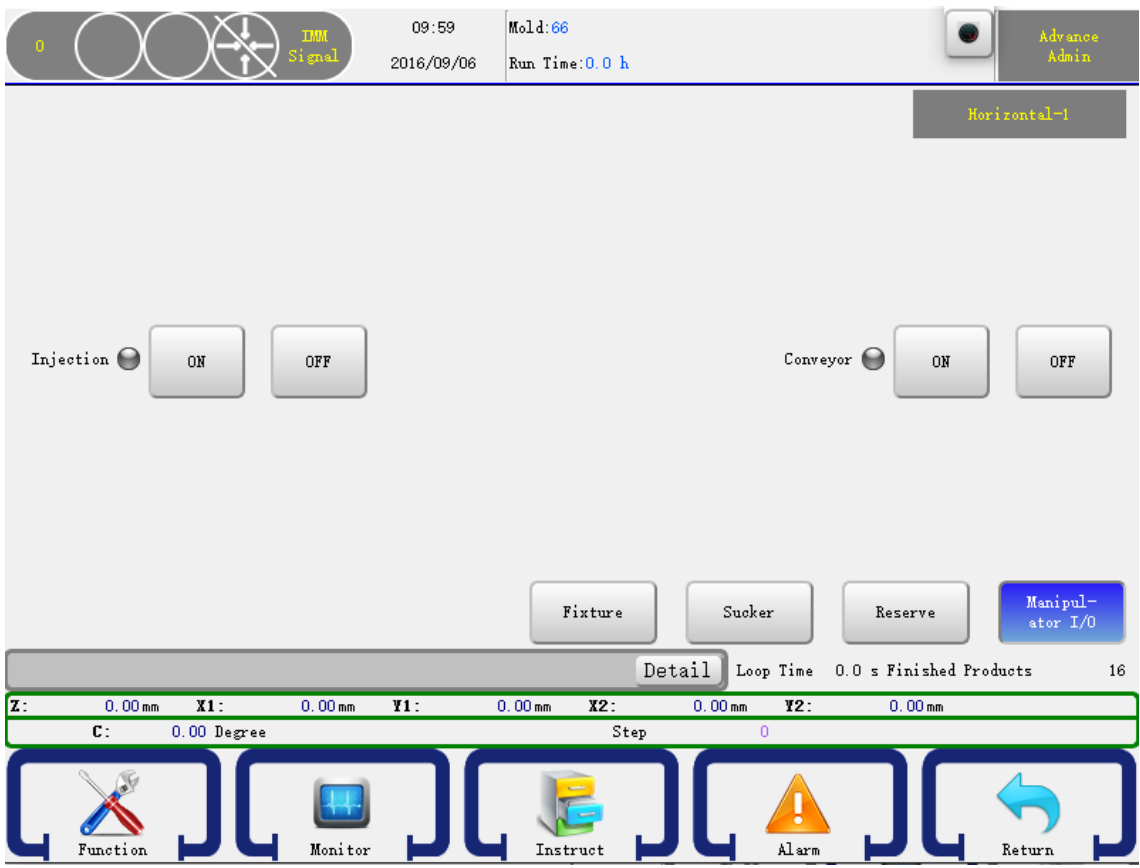

The operation is the same as fixture.

### 3.2.5 Reserve Action

In the manual page click the Adjust button on the bottom right to go into the manual Adjust page. There are six adjust reserve action, you can set as what you want. As shown below:

| 0  | $\bigcirc$ |                 | IIIII<br>Signal | 10:00<br>2016/09/06 | Mold:66<br>Run Time:0.0 h |                            | ۲                              | Advance<br>Admin     |
|----|------------|-----------------|-----------------|---------------------|---------------------------|----------------------------|--------------------------------|----------------------|
|    |            |                 |                 |                     |                           |                            | Hor                            | izontal-1            |
|    |            | Reservel        | RO              | OFF                 |                           | Reserve2 ON                | OFF                            |                      |
|    |            | Reserve3        | RO              | OFF                 |                           | Reserve4 ON                | OFF                            |                      |
|    | _          | _               | _               |                     | Fixture                   | Sucker<br>Detail Loop Time | Reserve<br>0.0 s Finished Prov | Manipul-<br>ator I/0 |
| Z: | 0.00 mm    | X1:             | 0.00 mm         | ¥1:                 | 0.00 mm <b>X2</b> :       | 0.00 mm <b>¥2</b> :        | 0.00 mm                        |                      |
|    | C:         | 0.00 Degree     |                 |                     | Ste                       | p 0                        |                                |                      |
| Ĺ  | Function   | <mark>][</mark> | Monitor         | <u>][</u>           | Instruct                  |                            | ר                              | Keturn               |

The operation is the same as fixture.

### 3.3 Auto Mode

### 3.3.1 Monitor Auto Running Status

Turn the knob to the right to go into the auto run page. The robot will turn to **Auto Ready Status**. In this status, press the start button will let the robot turn to **Auto Running Status**. You can monitor the running status , as shown below

| 0   | $\left( \right)$ | )          |              | IMM<br>Signal | 10:01<br>2016/09/06 | Mold:00<br>Run Time:0.0 | h      |                  | Adv<br>Adv                 | ance<br>nin |
|-----|------------------|------------|--------------|---------------|---------------------|-------------------------|--------|------------------|----------------------------|-------------|
| Hom | e *              | Vertical   | posture 1:   | Delay time    | :0.00               |                         |        |                  |                            |             |
| Hom | e *              | X1: 0.00   | ) Speed:80   | Delay time    | :0.00               |                         |        |                  |                            |             |
| Hom | e *              | Y1: 0.00   | ) Speed:80   | Delay time:   | 0.00                |                         |        |                  |                            |             |
| Hom | e *              | Z: 0.00    | Speed:80 D   | elay time:0   | .00                 |                         |        |                  | Time 0.00<br>Get Time 0.00 |             |
| Hom | e *              | X2: 0.00   | ) Speed:80   | Delay time    | :0.00               |                         |        |                  |                            |             |
| Hom | e *              | Y2: 0.00   | ) Speed:80   | Delay time:   | 0.00                |                         |        |                  |                            |             |
| 1 * | Wa               | it: Mold ( | Opened Dela  | ay time:0.00  | )                   |                         |        |                  | Setted products 10000      |             |
| 2 * | Мо               | ld end: I  | Delay time:0 | .00           |                     |                         |        |                  | Good products O            |             |
|     |                  |            |              |               |                     |                         |        |                  | Staver products o          |             |
|     | 🥜 Ed:            | it         |              | No Follow     | <u></u>             | Single Step             | 9      | Cycle            | SPD UN                     |             |
|     |                  |            |              |               |                     |                         | Detail | 🔵 Loop Time      | 0.0 s Finished Products    | 16          |
| Z:  | 0                | . 00 mm    | X1:          | 0.00 mm       | ¥1:                 | 0.00 mm X2:             | 0.1    | 00mm <b>¥2</b> : | 0.00 mm                    |             |
|     |                  |            |              |               |                     | Step                    |        |                  |                            |             |
| Ĺ   | Func             | tion       | ງ[           | Monitor       | ][                  | Instruct                | ][     | Alarm            |                            | J           |

Period: Time suspend in the Auto carry out cycle.

Extract Time: The time that robot dropped to get and take out the product in the Auto

Setted Products: The mount of product per-set. Alarm occurs when product counter reached.

Qualified: The number of chi ban took out by robot.

Stacking Number: The number of products have been stacked by robot.

Loop Time: Time after a carry out cycle in the Auto.

Finished Count: the number of finished products.

### 3.3.2 Adjust Running Configures

In the auto running status, you can modify the action of program configures. Just select a step and then click the edit button will show a editor dialog, after you click "OK", those data will be accepted and in the next cycle will be run according to your setting, if you press "Cancel" to cancel the operation.

To ensure that those setting won't make the robot, machine, mold damage, within 5 mm range is allowed. As shown below:

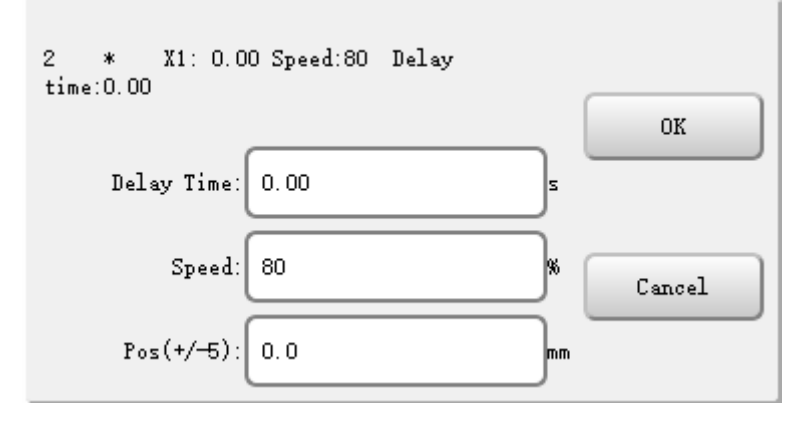

After you finished, just click the OK button to confirm your change.

### 3.3.3 Single Step Running

On the auto running status, you can click the single button to run a step. Click again will run the next step, as so on. This feature is very useful when debug you program.

### 3.3.4 Speed Adjustment

Click "Speed"button so that it becomes "Speed display" to adjust the overall speed by pressing "Speed adjustment" on the Key board and the the panel on the lower left corner.

## CHAP 4 Record Management

### 4.1 Create and Load Program

On the stop status and then click the record button on the menu bar to go into the record management page. You can maintain your programs in this page. As shown below:

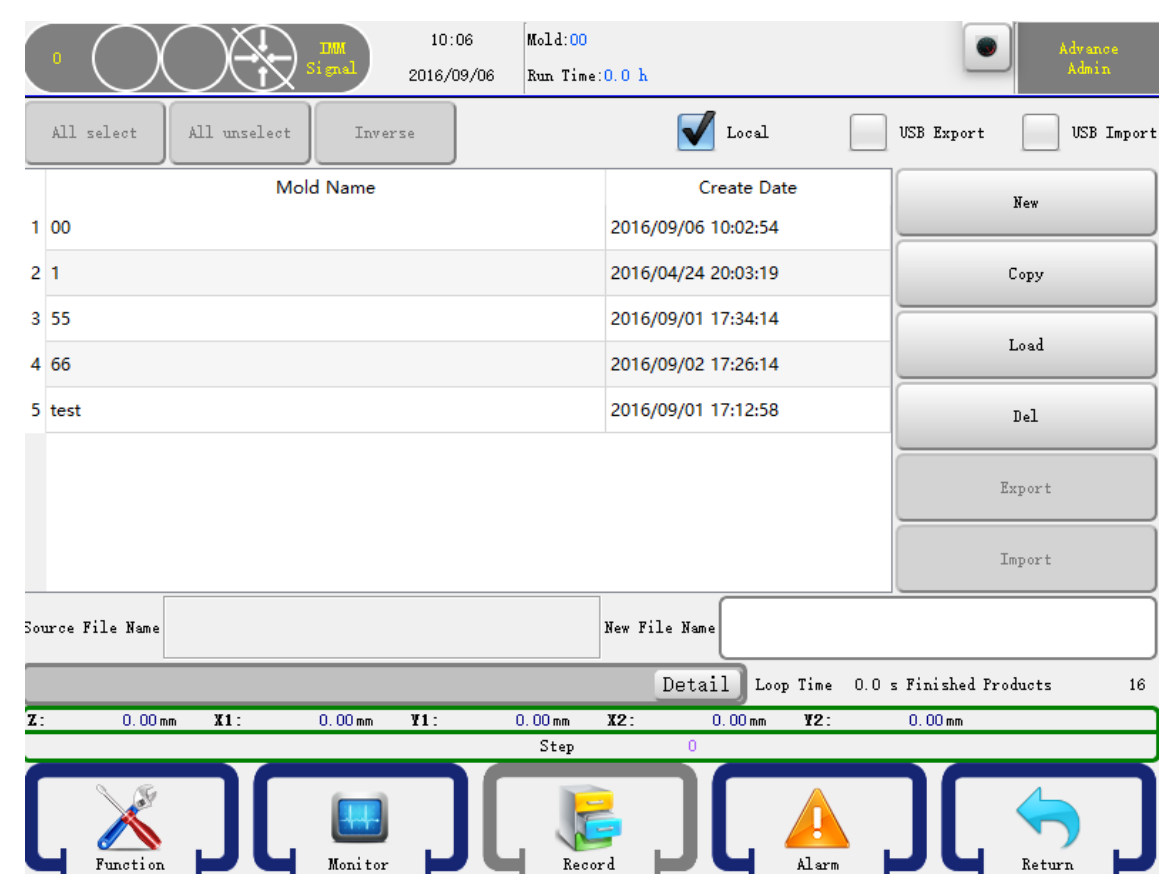

Create Program: Input a program name in the file name box and then click the new button to create a new program.

Copy Program: Input a program name in the file name box and then click the copy button to copy a program to a new program.

Load Program: Select a program and then click the load button to load a program.

Delete Program: Select a program and then click the delete button to delete a program. The current used program can not be deleted.

Export Program: Select a program and then click the export button to move out a program.

### 4.2 Program instruct

Turn the knob to the left to go into manual status and then click the teach button on the main menu bar to open the program editor. As shown below:

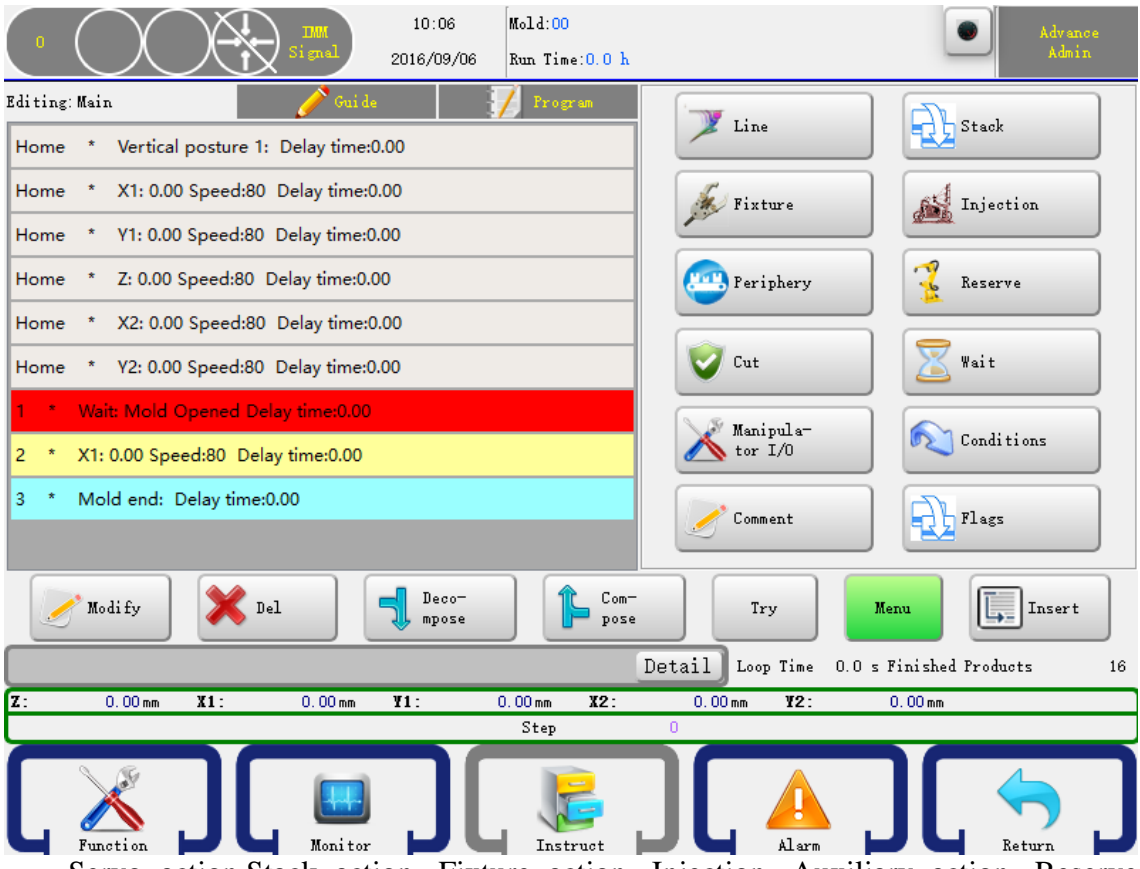

Servo action, Stack action, Fixture action, Injection, Auxiliary action, Reserve action, Check action, Wait action, Series action, Periphery are included in "Teach" button. Clicking those buttons to edit a program. Press "Teach" to back to menu.

In teaching mode, after selecting the actions you want to combine with, click "Combination" and you will get a same action step which is working at the same time when Auto operation. You can also separate a combined step into several steps by pressing "Break" button.

### 4.2.1 Servo Action

Click the Line button to go into servo action editor, you can set the X1(X2), Y1(Y2), Z, C(Pose) axis status , as shown below:

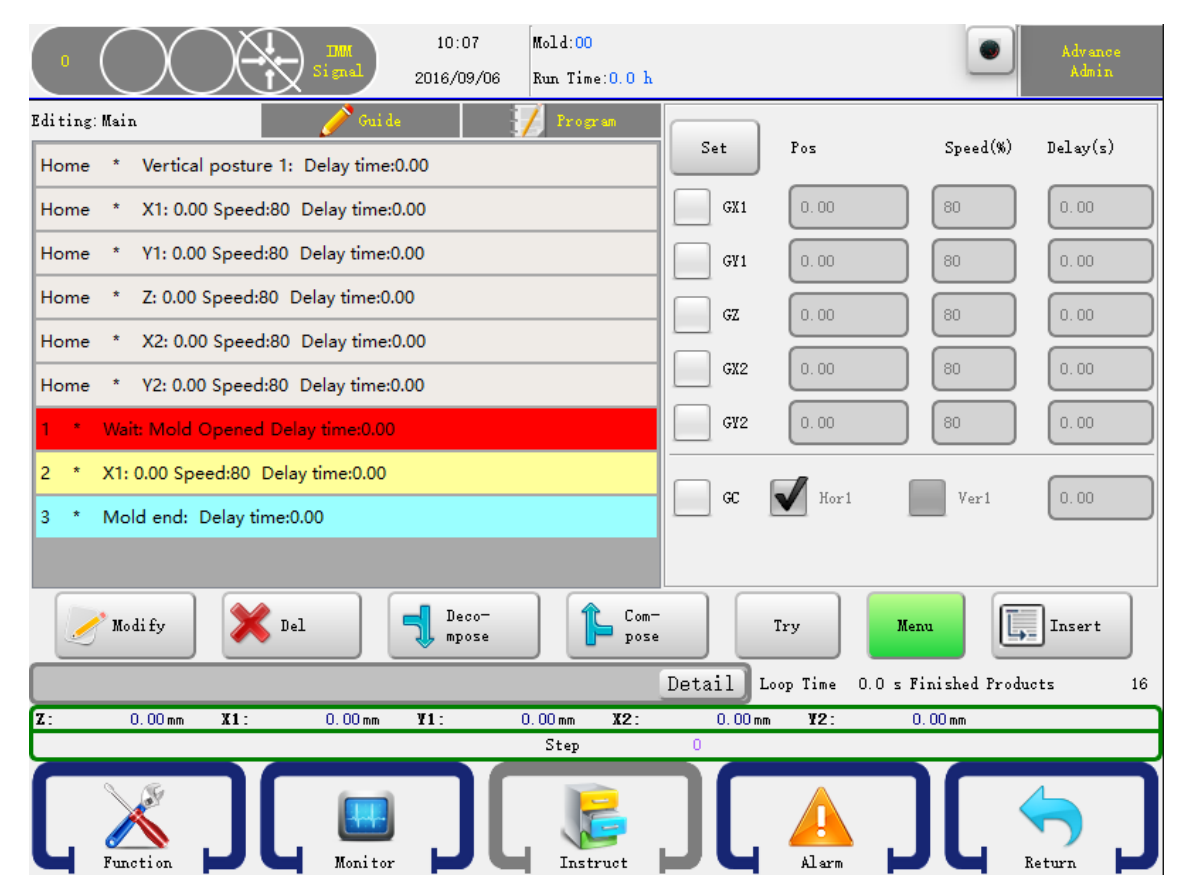

In this page, you can set X1(X2),Y1(Y2),Z axes' position, operating speed and delay time. After clicking, the icon  $\sqrt{}$  comes on the left, then set up the parameters of axes, select and click "Insert" button so that the corresponding settings are confirmed and inserted into the program steps.

There are two ways to set the axis position:

1)Input the position you wanted in the editor box.

2)Press the axis button on the keyboard to let the arm locate to the position you wanted and then click the set button.

### **4.2.2 Program Starting point**

The six steps are shown as six axes' origin position and pose.

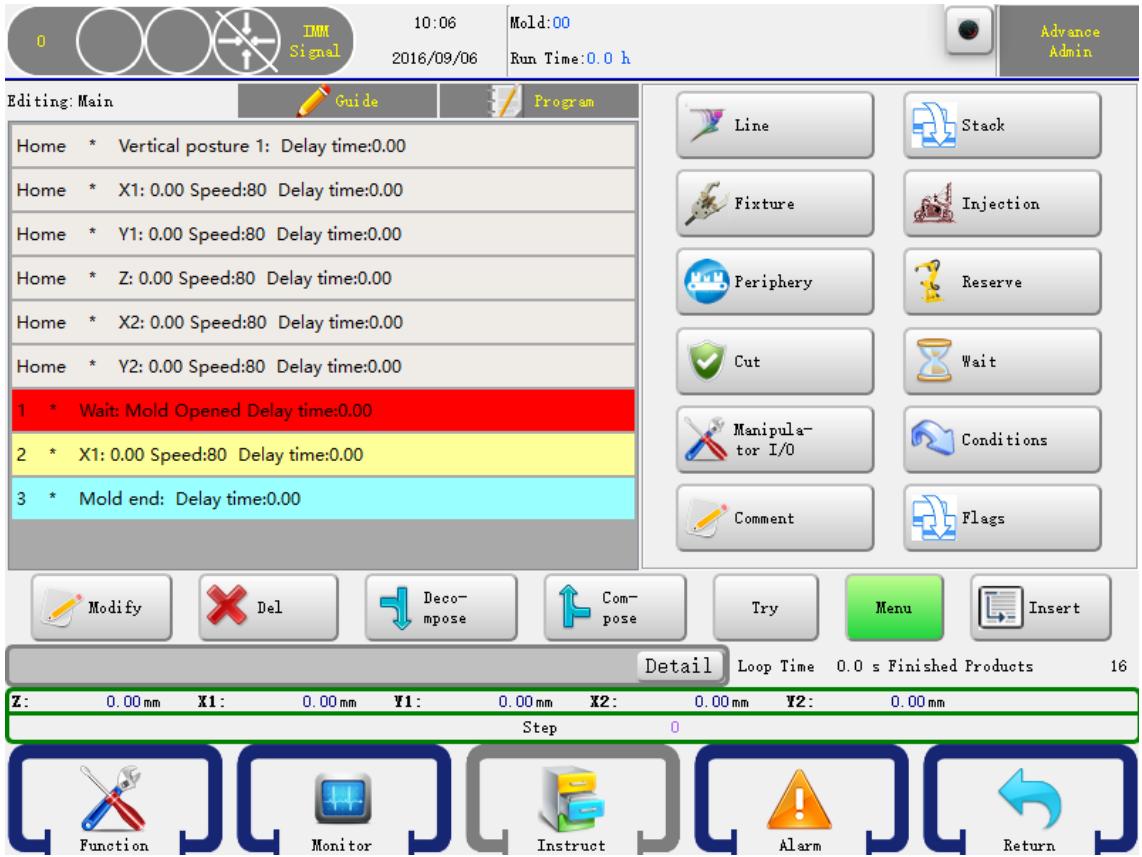

Six steps of [Home] status above, which are default steps status in a new program, can just be edited by click "Edit" to modify the starting position, operating speed and delay time of axes, not be deleted.

### 4.2.3 Stack action

Click the Stack button to go into stack action editor, as shown below:

| 0 10:09 Mold:00<br>Signal 2016/09/06 Run Time:0.0 H | Advance<br>Admin                                                                          |
|-----------------------------------------------------|-------------------------------------------------------------------------------------------|
| Editing: Main 🧪 Guide 🐖 Program                     | Seq S:Pos Num Step                                                                        |
|                                                     | $\begin{array}{c} X: P & 2 & 10.00 \\ Grouppel X = (Y - (Y - (Y - (Y - (Y - (Y - (Y - (Y$ |
| Home * Vertical posture 1: Delay time:0.00          | Z: P 2 10.00                                                                              |
| Home * X1: 0.00 Speed:80 Delay time:0.00            | X: P 3 10.00                                                                              |
|                                                     | Z: P 3 10.00                                                                              |
| Home * Y1: 0.00 Speed:80 Delay time:0.00            | X: P 4 5.00                                                                               |
| Home * Z: 0.00 Speed:80 Delay time:0.00             | Z: P 4 5.00                                                                               |
|                                                     | X: P 5 5.00                                                                               |
| Home * X2: 0.00 Speed:80 Delay time:0.00            | Z: P = 5                                                                                  |
| Home * Y2: 0.00 Speed:80 Delay time:0.00            |                                                                                           |
| 1 * Wait: Mold Opened Delay time:0.00               |                                                                                           |
| 2 * X1: 0.00 Speed:80 Delay time:0.00               |                                                                                           |
| 3 * Mold end: Delay time:0.00                       |                                                                                           |
|                                                     |                                                                                           |
| Modify Del Deco-                                    | e Try Menu Insert                                                                         |
|                                                     | Detail Loop Time 0.0 s Finished Products 16                                               |
| Z: 0.00mm X1: 0.00mm V1: 0.00mm X2:                 | 0.00 mm <b>¥2:</b> 0.00 mm                                                                |
| Step                                                | 0                                                                                         |
| Function Monitor                                    |                                                                                           |

Select the left side of the stack to insert the program group, set the group and then click Insert button in front of the stacking step. The robot will stack products as order when Auto operation.

If you want to use the Y axis to stack, you should make sure the stack is inserted before Y-axis is lowering operation.

### 4.2.4 Fixture action

Click the Fixture button to go into fixture and sucker action editor, as shown below:

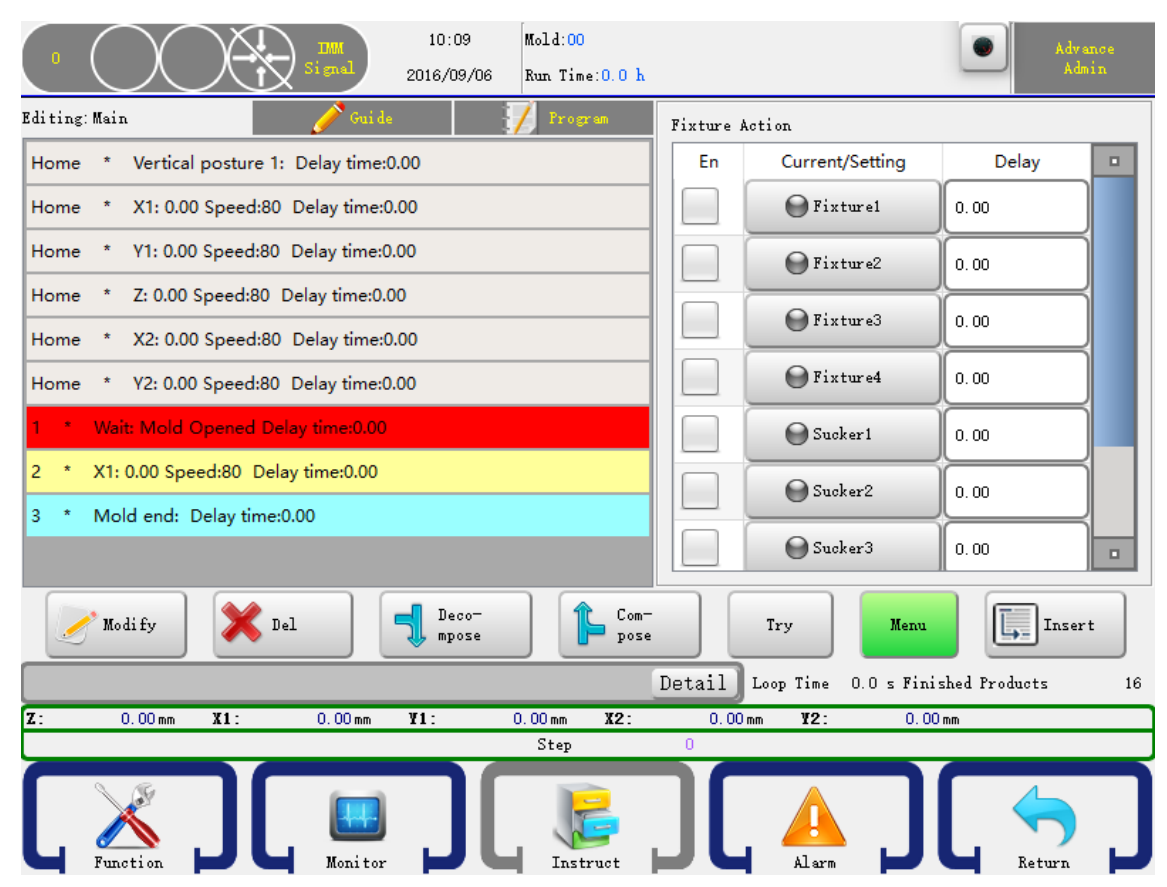

Controller can set four fixtures and two sucker action, clicking the button to be controlled and the indicator turns red when output. Then click on the left so that it becomes  $\sqrt{}$ , clicking "Insert" the action step is inserted into the front steps of the selection procedure.

After inserting fixture and sucker action, be sure to insert Check action, or the program does not test their conformation signal. If you do not acknowledge signal, you don't need the Check action.

You'd better have Check action to protect machine.

### 4.2.5 IMM Action

Click the Injection button to go into injection action editor, as shown below:

| 0 10:10 Mold:00<br>Signal 2016/09/06 Run Time:0.0 h |                             | Advance<br>Admin |
|-----------------------------------------------------|-----------------------------|------------------|
| Editing: Main 🧪 Guide 📝 Program                     | Injection                   |                  |
| Home * Vertical posture 1: Delay time:0.00          | En Current/Setting          | Delay 🗖          |
| Home * X1: 0.00 Speed:80 Delay time:0.00            | Close Mold<br>Permit        | 0.50             |
| Home * V1: 0.00 Speed:80 Delay time:0.00            | Ejection<br>Permit          | 0.50             |
| Home * Z: 0.00 Speed:80 Delay time:0.00             | Ejection BW<br>Permit       | 0.50             |
| Home * V2: 0.00 Speed:80 Delay time:0.00            | Corel Permit                | 0.50             |
| 1 * Wait: Mold Opened Delay time:0.00               | Corel Out<br>Permit         | 0.50             |
| 2 * X1: 0.00 Speed:80 Delay time:0.00               | Core2 Permit                | 0.50             |
| 3 * Mold end: Delay time:0.00                       | Core2 Out<br>Permit         | 0.50             |
| Modify X Del Deco-                                  | Try                         | Insert           |
|                                                     | Detail Loop Time 0.0 s Fini | shed Products 16 |
| Z: 0.00mm X1: 0.00mm ¥1: 0.00mm X2:                 | 0.00 mm <b>¥2:</b> 0.00     | ) mm             |
| Step                                                | 0                           |                  |
|                                                     |                             |                  |

The operation is the same with program fixture action. See 4.2.4.

### 4.2.6 Auxiliary Action

Click the Auxiliary button to go into periphery action editor, you can find injector, conveyor, reserve point and stack action in this editor, as shown below:

| 0 10:11 Mold:00<br>Signal 2016/09/06 Run Time:0.0 h                                  |                            | Advance<br>Admin       |
|--------------------------------------------------------------------------------------|----------------------------|------------------------|
| Editing: Main 🥜 Guide 🎵 Program                                                      | Periphery Action           |                        |
| Home * Vertical posture 1: Delay time:0.00                                           | En Current/Setting         | Action T-<br>ime/Times |
| Home * X1: 0.00 Speed:80 Delay time:0.00<br>Home * V1: 0.00 Speed:80 Delay time:0.00 | Injector                   | 0.00 s 00.0            |
| Home * Z: 0.00 Speed:80 Delay time:0.00                                              | conveyor                   | 0.00 s 0               |
| Home * X2: 0.00 Speed:80 Delay time:0.00                                             |                            |                        |
| Home * Y2: 0.00 Speed:80 Delay time:0.00                                             |                            |                        |
| 1 * Wait: Mold Opened Delay time:0.00                                                |                            |                        |
| 2 * X1: 0.00 Speed:80 Delay time:0.00                                                |                            |                        |
| 3 * Mold end: Delay time:0.00                                                        |                            |                        |
|                                                                                      |                            |                        |
| Modify Del Deco-                                                                     | Try                        | Insert                 |
|                                                                                      | Detail Loop Time 0.0 s Fir | nished Products 16     |
| Z: 0.00 mm X1: 0.00 mm Y1: 0.00 mm X2:                                               | 0.00 mm ¥2: 0.0            |                        |
| Function Monitor                                                                     |                            | Return                 |

The operation is the same with program fixture action. See 4.2.4.

Times: Means how long to execute the action in a cycle.

Delay: Set how many molds in Auto when output, maybe every other 1 or two,etc.,

### 4.2.7 Reserve Action

Click the Reserve button to go into action editor. As shown below:

| 0 10:12 Mold:00<br>Signal 2016/09/06 Run Time:0.0 h |                            | Advance<br>Admin   |
|-----------------------------------------------------|----------------------------|--------------------|
| Editing: Main 🧪 Guide 📝 Frogram                     | Reserve Action             |                    |
| Home * Vertical posture 1: Delay time:0.00          | En Current/Setting         | Delay/Times        |
| Home * X1: 0.00 Speed:80 Delay time:0.00            | Reservel                   | 0.00 s 0           |
| Home * V1: 0.00 Speed:80 Delay time:0.00            | Reserve2                   | 0.00 s 0           |
| Home * Z: 0.00 Speed:80 Delay time:0.00             |                            |                    |
| Home * X2: 0.00 Speed:80 Delay time:0.00            | Reserve3                   | 0.00 s 0           |
| Home * Y2: 0.00 Speed:80 Delay time:0.00            | Reserve4                   | 0.00 s 0           |
| 1 * Wait: Mold Opened Delay time:0.00               |                            |                    |
| 2 * X1: 0.00 Speed:80 Delay time:0.00               |                            |                    |
| 3 * Mold end: Delay time:0.00                       |                            |                    |
|                                                     |                            |                    |
| Modify Del Deco-                                    | Try                        | Insert             |
|                                                     | Detail Loop Time 0.0 s Fin | vished Products 16 |
| Z: 0.00 mm X1: 0.00 mm V1: 0.00 mm X2:              | 0.00 mm ¥2: 0.1            | 00 mm              |
| Step                                                |                            |                    |
| Function                                            |                            | Return             |

There have four reserves on the system.

Times: Means how long to execute the action in a cycle.

Delay: Set how many molds in Auto when output, maybe every other 1 or two,etc.,

### 4.2.8 Wait Action

Click the wait button to go into wait action editor. This type of action means the program will stop before the input signal you want to wait is on. The editor is as shown below:

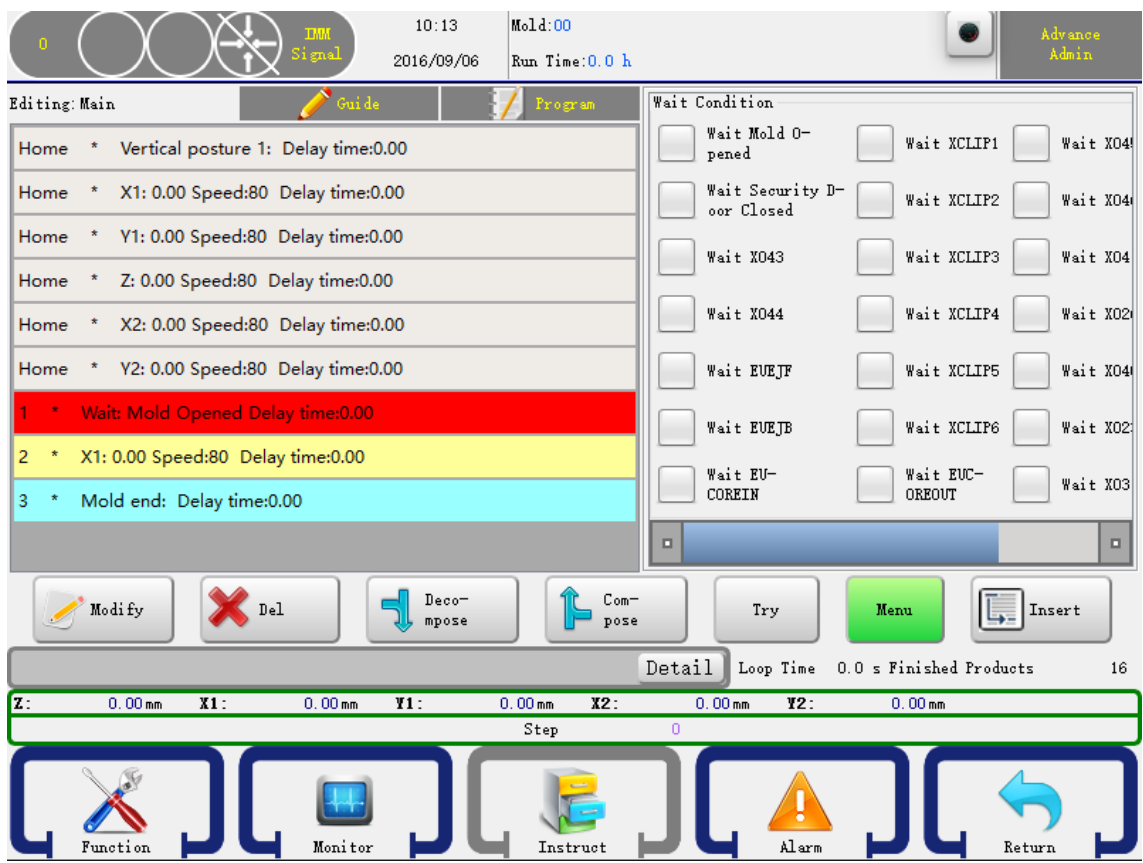

Just check the signal you want to wait and click the insert button to confirm your change.

### 4.2.9 Comment

Click the Comment button to go into Comment editor. It can be have some comment on the program

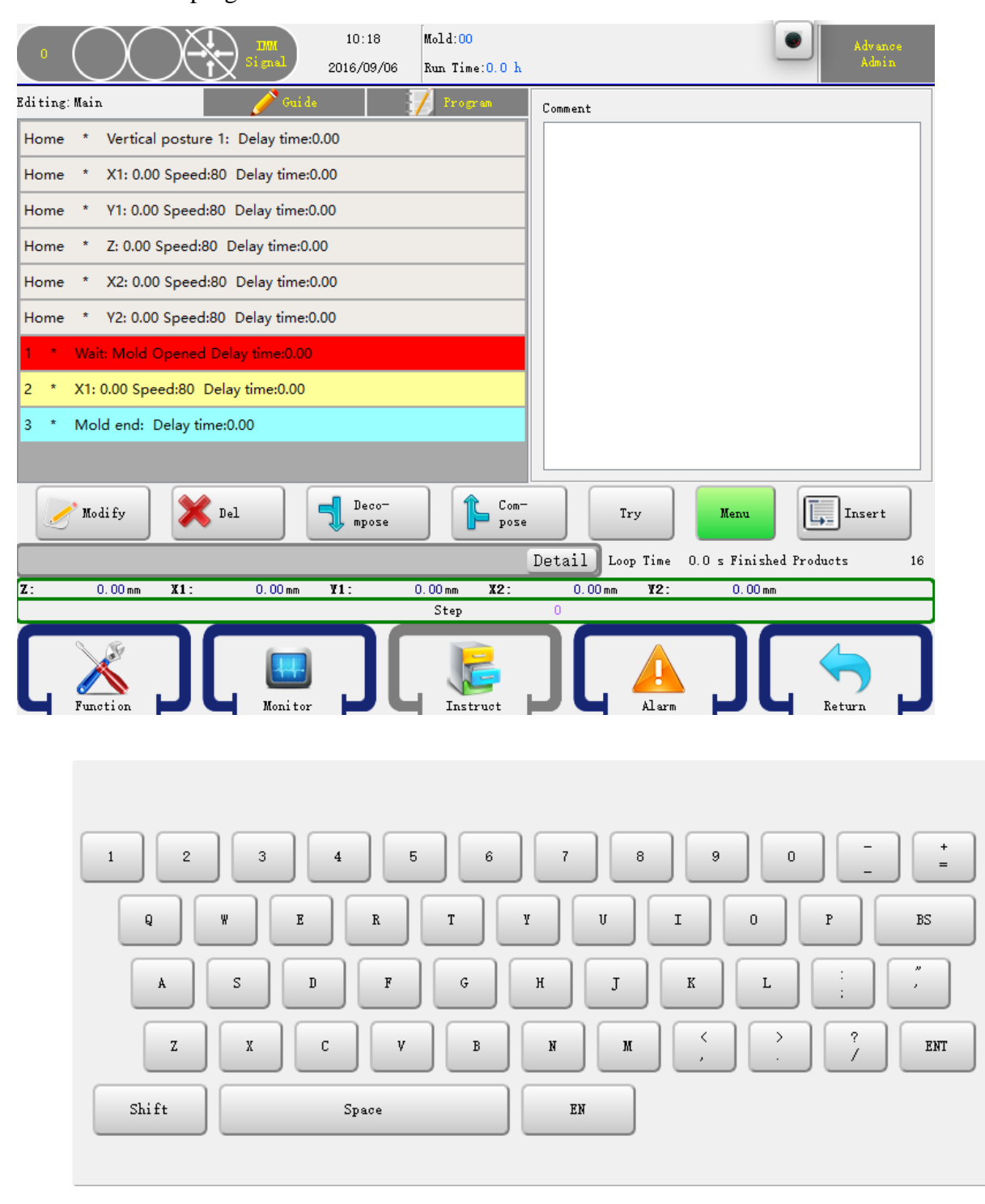

Keyboard can input the imformation.

### 4.2.10 Conditions

If have some conditions, the program go to some step.

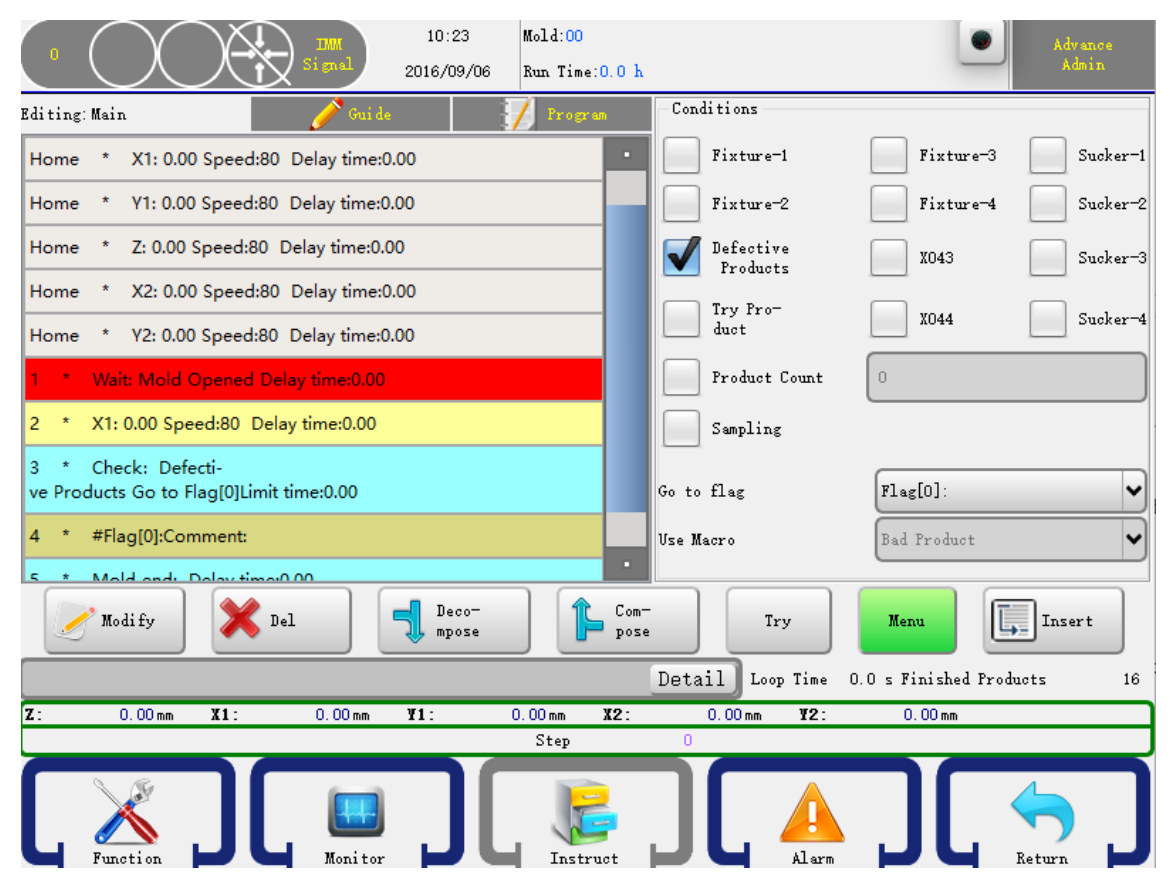

Attention: The program should have a Comment , then can use the conditions.

### 4.2.11 Modify Program

Select the step you want to modify and then click the modify button it will open the modify dialog, as shown below:

| Set              |           |    |
|------------------|-----------|----|
| Position         | 0.00      | mm |
| speed            | 80        | %  |
| Delay Time       | 0.00      | 2  |
| Early End        |           |    |
| Early Speed-Down | 0         | %  |
| End Position     | 0         | mm |
|                  | OK Cancel |    |

You can modify the action configure and press OK to confirm.

#### **4.3 Demo**

The following procedure will help to teach you to learn and practice robot programming. In the actual mold robot program, depending on your actual situation and set the servo axis position, and setting the correct sequence with the injection molding machine.

#### 4.3.1 command

The procedure used to pick products and feed tail, the robot stays at the top of the mold injection molding machine and waits for the mold opened signal. When injection molding machine mold opened, arms go down and pick products and feed tail, then lay feed tail to the crusher, put down the product to the conveyor belt, which moving every mold cycle.

### 4.3.2 actions

- Turn to auto-mode.
- Arms run to start point waiting for mold opened signal.
- Suck1 for product, fixture1 for feed tail.
- Arms go outside injection mold machine, and enable mold close signal.
- Lay feed tail.
- Put down the product to conveyor and start moving for 3 seconds.
- Arms return to waiting point.

### 4.3.3 program

| Home |   | X1: (   | 0.0     | Speed:  | 30      | Delay time:  | 0.00   |
|------|---|---------|---------|---------|---------|--------------|--------|
| Home |   | Y1: (   | 0.0     | Speed:  | 30      | Delay time:  | 0.00   |
| Home |   | Z: (    | 0.0     | Speed:  | 30      | Delay time:  | 0.00   |
| Home |   | X2: (   | 0.0     | Speed:  | 30      | Delay time:  | 0.00   |
| Home |   | Y2: (   | 0.0     | Speed:  | 30      | Delay time:  | 0.00   |
| Home |   | Vertica | l posti | ure D   | elay ti | me: 0.00     |        |
|      | 1 | Wait    | : Mo    | ld Open | ed Del  | ay time 0.00 |        |
|      | 2 | Y1:     | 850.0   | ) Speed | d: 90   | Delay time   | : 0.00 |
|      | 3 | X1:     | 400.0   | ) Speed | d: 90   | Delay time   | : 0.00 |
|      | 4 | Y2:     | 850.0   | ) Speed | d: 90   | Delay time   | : 0.00 |
|      | 5 | X2:     | 400.0   | ) Speed | d: 90   | Delay time   | : 0.00 |
|      | 6 | Suck    | er1 O   | n Del   | lay tim | e: 0.00      |        |
|      | 7 | X1:     | 0.0     | Speed:  | 90 I    | Delay time:  | 0.35   |

| 8  | Y1: 0.0 Speed: 90 Delay time: 0.00     |
|----|----------------------------------------|
| 9  | X2: 0.0 Speed: 90 Delay time: 0.35     |
| 10 | Y2: 0.0 Speed: 90 Delay time: 0.00     |
| 11 | Sucker1 Begin-cut                      |
| 12 | Lock Mold On Delay time: 0.00          |
| 13 | Horizontal posture Delay time: 0.00    |
| 14 | Z: 1000.0 Speed: 90 Delay time: 0.00   |
| 15 | Y1: 800.0 Speed: 90 Delay time: 0.00   |
| 16 | Y2: 800.0 Speed: 90 Delay time: 0.00   |
| 17 | Sucker1 OFF Delay time: 0.00           |
| 18 | Y1: 0.0 Speed: 90 Delay time: 0.25     |
| 19 | Y2: 0.0 Speed: 90 Delay time: 0.25     |
| 20 | Conveyor On Times: 1 Action time: 3.00 |
| 21 | Z: 0.0 Speed: 90 Delay time: 0.00      |
| 22 | Vertical posture Delay time: 0.00      |
| 23 | Mold End Delay time: 0.00              |

## **CHAP 5** Function Configures

In the stop status and then click the function menu item on the main menu bar to go into function configures page. As shown below:

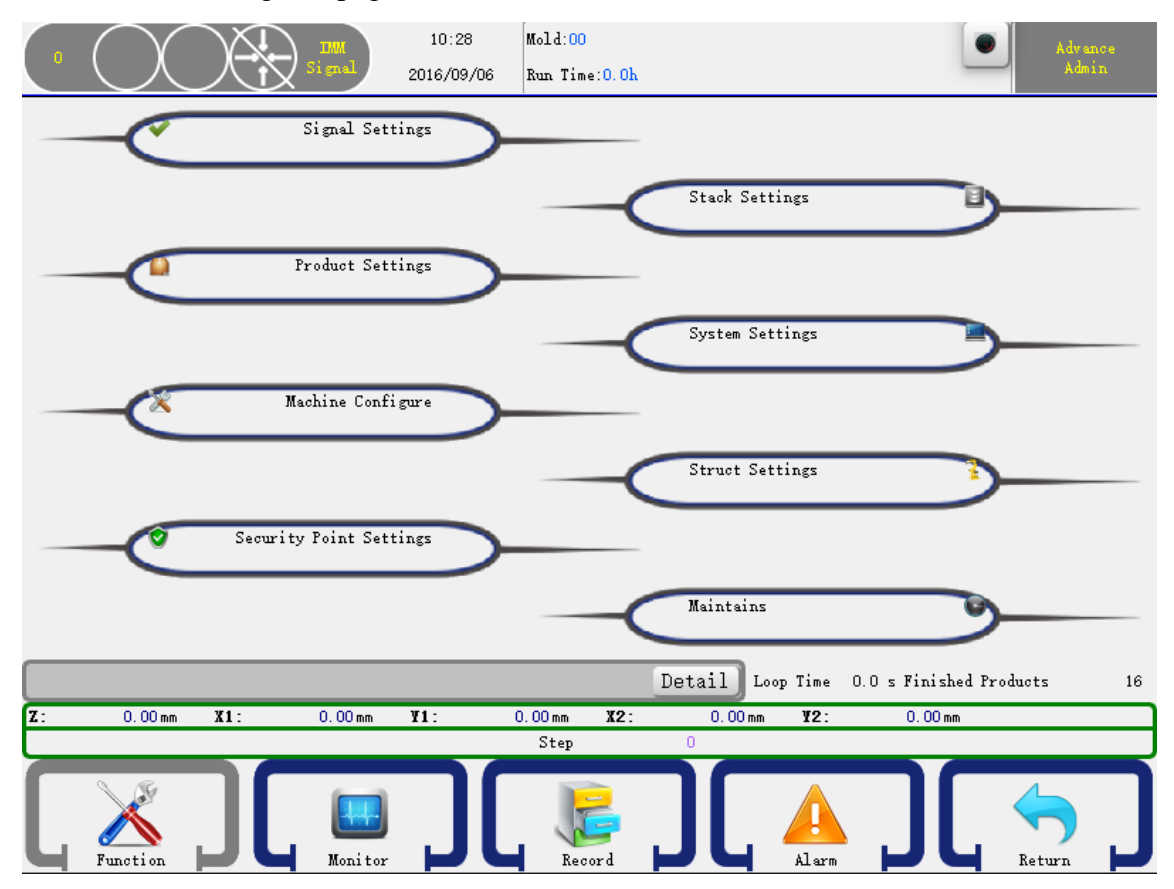

You can select function group in this page. Click the item will open the corresponding detail settings page. The Structure **Settings** can only set by the **Advance Administrator**.

### **5.1 Signal Settings**

Click the Signal Settings item to go into the signal setting page, as shown below:

| 0      | $\bigcirc$ |                     | IMM<br>Signal | 10:28<br>2016/09/06 | Mo.<br>Ru | ld:00<br>n Time:0.0h |          |           |              | •          | Advance<br>Admin |
|--------|------------|---------------------|---------------|---------------------|-----------|----------------------|----------|-----------|--------------|------------|------------------|
| Detect | fixture 1  | Positi-<br>ve Phase | ~             | Detect Po           | stion     | Horizontal           | •        | Detect S  | ecurity Door | Not Vse    | ~                |
| Detect | fixture 2  | Positi-<br>ve Phase | •             | Detect Or           | igin      | Don't need Mol       | •        | Detect P: | ressure      | Not Use    | ~                |
| Detect | fixture 3  | Positi-<br>ve Phase | •             | V/D Posit           | ion       | Vertical             | •        | Detect M  | id Mold      | Not Use    | ~                |
| Detect | fixture 4  | Positi-<br>ve Phase | •             | Hor Stand           | by        | No Limit Lock        | •        | Ejection  | Link Lock    | Not Use    | ~                |
|        |            |                     |               | Close Mol           | d         | Not Vse              | •        | Auto Run  |              | Not Vse    | ~                |
|        |            |                     |               |                     |           | Det                  | ail Loop | Time O.   | O s Finishe  | d Products | 16               |
| Z:     | 0.00 mm    | <b>X1</b> :         | 0.00 mm       | ¥1:                 | 0.00      | )mm <b>X2</b> :      | 0.00 mm  | ¥2:       | 0. 00 mm     |            |                  |
|        |            |                     |               |                     | S         | Step 0               |          |           |              |            |                  |
| Ĺ      | Function   | כ                   | Monitor       | ][                  | -         | Record               |          | Alarm     | ][           | Retu       |                  |

### **Detect Fixture 1-4:**

Positive: Check if the fixture input signal is on.

Reverse: Check if the fixture input signal is off.

### **Emergency Stop:**

Not Use: The robot does not check the emergency stop signal.

Use: Check the signal and when there is no signal, Alarm shows "Emergency Stop".

**Detect Position**: Detect the pose when executing traverse action.

Horizontal: Must be horizontal pose when executing traverse action.

Vertical:

Must be vertical pose when executing traverse action.

No Limit: Does not detect.

Detect Origin: Detect the mold-opened signal when origin.

Need: Must have the mold-opened signal when origin.

No Need: Do not need the mold-opened signal when origin.

Origin Position: Detect the pose when origin.

Horizontal: Must be horizontal pose when origin.

Vertical: Must be vertical pose when origin.

No Limit: Do not detect.

#### **Horizontal:**

Limited : Mold locked until arm goes up horizontal.

Mold locked allowed: Arm up to be mold locked.

#### Mold locked:

Use: A mold locked signal comes means mold open signal.

Not Use: Mold open signal is finished means mold open signal.

#### **Detect Security Door:**

Use: Alarm when the security door is open when the robot is auto running, no matter which action.

No Use: Alarm when the security door is open when executing the arm down action.

### **Detect Pressure:**

Use: The robot will check the pressure, if is low and then will alarm.

No Use: Not check the pressure.

### **Detect Mid Mold:**

Use: The robot will check the mid mold signal, if there is no mid mold signal when arm down inside the mold, will alarm.

No Use: Not check the mid mold signal.

#### **Ejection Link Lock:**

Use: System will control the ejection permit signal.

No Use: the ejection permit signal is always on.

### **Automatic:**

Use: The robot will control check the Auto signal from Injection Molding Machine. Not Use: Not check the signal.

### **5.2 Product Settings**

Click the **Product Settings** item to go into the product setting page, as shown below:

| $\square$         |               | 10:29      | Mold:00                        |                     |                         | Advance |
|-------------------|---------------|------------|--------------------------------|---------------------|-------------------------|---------|
|                   | Si gnal       | 2016/09/06 | Run Time:0.0h                  |                     |                         | Admin   |
| Product           | 10000         |            | Wait Mold Opened<br>Limit Time | 65.9                |                         | s       |
| TryProduct        | 0             |            | Alarm Times                    | 30                  |                         | z       |
| Sampling Interval | 0             |            | Recycle Time                   | 0.0                 |                         | s       |
|                   |               |            | Fixture                        | Ve Phase            | Rever-<br>sed Phase     |         |
| Get Fail          | Alarm When Up |            | Count Ways                     | All                 |                         | ~       |
|                   |               |            | Product Save                   |                     | Product Clear           |         |
|                   |               |            | Det                            | tail Loop Time      | 0.0 s Finished Products | 16      |
| Z: 0.00 mm        | X1: 0.00 mm   | ¥1:        | 0.00 mm X2:                    | 0.00 mm <b>¥2</b> : | 0.00 mm                 |         |
|                   |               |            | Step                           |                     |                         |         |
|                   |               |            | Record                         |                     |                         |         |

**Product**: Setting the product count, when over the number you setting, it alarms.

Trial production: The number you are trying to produce.

**Delay**: setting take products out every other 1 or 2 etc,.

Wait Mold Opened Limit Time: The time to wait mold-opened signal when auto running.

### Failed extract:

Arm up alarm: Arm up and alarm when checked the failure signal.

Alarm: Alarm when checked the failure signal.

Alarm Times: The time of alarm.

Product Clear: Clear the finished product count.

### **5.3 Machine Configure**

Click the **Machine Configure** item to go into the machine configure page, as shown below:

|                                  | 10:29<br>Signal 2016/09/06 | Mold:00<br>Run Time:0.0h | Advance<br>Admin       |
|----------------------------------|----------------------------|--------------------------|------------------------|
| Tolerance                        | 10.00 mm                   | Pull Push Distance 50.0  | nn                     |
| X1 Acceleration and Deceleration | 0.30 s                     | X1 Max Speed 100         | \$                     |
| V1 Acceleration and Deceleration | 0.30 s                     | Y1 Max Speed 100         |                        |
| Z Acceleration and Deceleration  | 0.30 s                     | Z Max Speed 100          | <b>%</b>               |
| X2 Acceleration and Deceleration | 0.30 s                     | X2 Max Speed 100         | 5                      |
| V2 Acceleration and Deceleration | 0.30 s                     | Y2 Max Speed 100         | 56                     |
| C Acceleration and Deceleration  | 0.30 s                     | C Max Speed 100          | %                      |
|                                  |                            | Detail Loop Time 0.0     | s Finished Products 16 |
| Z: 0.00 mm X1:                   | 0.00mm ¥1:                 | 0.00 mm X2: 0.00 mm Y2:  | 0.00 mm                |
|                                  | Monitor                    | Record                   |                        |

Tolerance: The tolerance between the sent pulse and feedback pulse of servo.

Safety Zone: A safety zone between arms and sub arms.

X,Y,Z Acceleration and Deceleration: The servo axis acceleration and deceleration time.

X,Y,Z Max Speed: The max speed of the servo axis.

### **5.4 Security Point Settings**

Click the **Security Point Settings** item to go into the security point settings page, as shown below:

| •             |          | Signal  | 10:31<br>2016/09/06 | Mold:00<br>Run Tim | e:0.0h      |                |                  | Advance<br>Admin |
|---------------|----------|---------|---------------------|--------------------|-------------|----------------|------------------|------------------|
| X1 Axis       | ¥1 Axis  | Z Axis  | X2 Ax               | is                 | ¥2 Axis     | C Axis         | Figure           |                  |
| Security Po   | int      |         |                     |                    | Test Feed   | back           |                  |                  |
| Maximum disp. | lacement | 400.0   |                     | mm                 | Test        | 0              |                  |                  |
|               |          |         |                     | _                  | Feedback    | 0              |                  |                  |
| Min pos insi  | de mold  | 0.0     |                     | mm                 | Z Signal    | 0              |                  |                  |
| Max pos insi  | de mold  | 400.0   |                     | nm                 | +T          | est            | -Test            | Clear            |
| Save          |          |         |                     |                    |             |                |                  |                  |
|               | ,        |         |                     |                    |             |                |                  |                  |
|               |          |         |                     |                    |             |                |                  |                  |
|               |          |         |                     |                    | De          | tail Loop Time | 0.0 s Finished ) | Products 16      |
| Z: 0.0        | 00mm X1: | 0.00 mm | ¥1:                 | 0.00 mm            | <b>X2</b> : | 0.00 mm ¥2:    | 0.00 mm          |                  |
|               |          |         |                     | Step               |             |                |                  |                  |
| Functi        |          | Monitor | ][                  | Rec                | ord L       |                | J                | Return           |

1. Press the X menu item on the top to select the axis you want to see.

Max: The max for axis to move.

Maximum inside: The maximum position that the axis could move in machine.

Minimum inside: The minimum position that the axis could move in machine.

+Test: Test the servo positive pulse.

-Test : Test the servo reverse pulse.

Clear: Clear the test data.

When you have done, just click the set in button to confirm.

2. Press the Y1 menu item on the top to select the axis you want to see.

Maximum standby position: Set the standby position Y1 axis maximum points.

Distance back to origin: Y1's position before OPR operation

Press the Y1 menu item on the top to select the axis you want to see.

3. Press the Z menu item on the top to select the axis you want to see.

Safety zone inside:Setting a number which is safety zone inside of machine.

Safety zone outside: A safety distance number out of the machine.

4. Press the C menu item on the top to select the axis you want to see.

Transverse safe range: A safety angle when move towards transverse.

5. Press the Structure menu item on the top. As shown below:

Min increase inside of X axis: Min position for X when arm rise in machine.

Max increase inside of X axis: Max position for X when arm rise.

Min increase outside of Y axis: Min position for Y when arm rise out of machine.

Max increase outside of Y axis: Max position for Y when arm rise.

Attention: You can modify the X's minimum, maximum position in the mechanical parameters page X axis parameter field.

#### **5.5 Stack Settings**

Click the **Stack Settings** item to go into the stack settings page, as shown below:

|                    |                  | IMM<br>Signal | 10:32<br>2016/09/06 | Mold:00<br>Run Time:0.0h |                     | •                       | Advance<br>Admin |
|--------------------|------------------|---------------|---------------------|--------------------------|---------------------|-------------------------|------------------|
| Group-1            | equence<br>X-Z-Y | [             | Y-X-Z               |                          | Direction           | X RP                    |                  |
| Group-2            | Z—Х—У            | [             | ¥-Z-Х               |                          | Y PP                | V RP                    |                  |
| Group-3            |                  |               |                     |                          | V Z PP              | Z RP                    |                  |
| I                  | attice           |               |                     |                          | Step                |                         |                  |
| Group-4 X          | 2                |               |                     |                          | 10.00               |                         | m                |
| т (                | 2                |               |                     | ]                        | 10.00               |                         |                  |
| z                  | 2                |               |                     |                          | 10.00               |                         | m                |
|                    | Is Sub Arr       | m             |                     |                          | Stack Counter       | All                     | ~                |
|                    |                  |               |                     |                          | Detail Loop Time    | 0.0 s Finished Products | 16               |
| <b>Z</b> : 0.00 mm | X1:              | 0.00 mm       | ¥1:                 | 0.00 mm <b>X2</b> :      | 0.00 mm <b>¥2</b> : | 0.00 mm                 |                  |
|                    |                  |               |                     | Step                     | 0                   |                         |                  |
| Function           | כר               | Moni tor      | <u>][</u>           | Record                   |                     |                         |                  |

There four group stack setting in our system.

Sequence: Select the stack sequence

X RP: If checked, the robot will stack reverse on the X axis.

Y RP: If checked, the robot will stack reverse on the Y axis.

Z RP: If checked, the robot will stack reverse on the Z axis.

### 5.6 System Settings

### 5.6.1 Setting

Click the **System Settings** item to go into the system settings page, as shown below:

| 0 15:35 Mold:1<br>2014/10/15 Run Time:0 h                                                                                                    | dvance Admin |
|----------------------------------------------------------------------------------------------------|--------------|
| System Settings Level Management Admin Settings BackUp/Restore Machine Config                                                                                                    |              |
| Key Tone (ON) Calibra                                                                                                    | ation        |
| Language: 中文 V English                                                                                                    |              |
| Data Time: 2014 / 10 / 15 15 : 35                                                                                                    |              |
| Back Light Time: 5 min                                                                                                    |              |
| Brightness 🔆                                                                                                    |              |
| Version: OS:1.0; App 4.2.4;Libs:4.7.3; Host:0                                                                                                    | Save         |
| Loop Time O Finished Products                                                                                                    | 0            |
| Z: 0.00 mm Y1: 0.00 mm Y2: 0.00 mm                                                                                                    |              |
| Function Monitor Construct Construct |              |

Key Tone: When press the keyboard will beep if on.

Language: Select the Interface language.

Data Time: Set the current data time.

Back Light Time: If no action in the setting time, the back light will turn off.

Version: The version for the system

When you have done, just click the save to confirm.

### 5.6.2 Level Management

Click the Level Management item to go into settings page, as shown below:

| •             | Si gnal                              | 10:34<br>2016/09/06 | Mold:00<br>Run Tíme:0.0h |                  |                       | Advance<br>Admin |
|---------------|--------------------------------------|---------------------|--------------------------|------------------|-----------------------|------------------|
| System Setti: | ngs Level Management                 | Admin Settings      | BackUp/Restore           |                  |                       |                  |
| Level         | Machine<br>Admin<br>Advance<br>Admin |                     |                          |                  |                       |                  |
| Old Passwo    | rd                                   |                     |                          |                  |                       |                  |
| New Passwo    | rd                                   |                     |                          |                  |                       |                  |
| Chang         | ge Clear                             |                     |                          |                  |                       |                  |
|               |                                      |                     |                          |                  |                       |                  |
|               |                                      |                     |                          | Detail Loop Time | 0.0 s Finished Produc | ts 16            |
| Z: 0.00       | )mm X1: 0.00m                        | n <b>¥1</b> :       | 0.00 mm X2:              | 0.00 mm ¥2:      | 0.00 mm               |                  |
|               |                                      |                     | Step                     | 0                |                       |                  |
| Functio       |                                      |                     | Record                   |                  |                       | 5 J              |
| Leve          | I management ca                      | in change th        | ne basic info            | ormation while   | e administer car      | n modify         |

any parameters. Enter the old password and then input a new one, the moment you confirmed, you change the password.

### 5.6.3 Backup/Restore

Click the Backup/Restore item to go into settings page, as shown below:

|                    | Jim<br>Signal       | 10:35<br>2016/09/06 | Mold:00<br>Run Time:0.0h |                    |                       | Advance<br>Admin |
|--------------------|---------------------|---------------------|--------------------------|--------------------|-----------------------|------------------|
| System Settings    | Level Management    | Admin Settings      | BackUp/Restore           |                    |                       |                  |
| Backup             |                     |                     | Restor                   | e                  |                       |                  |
|                    | Backup Machine Cont | i gures             |                          | Restore Machin     | ne Configures         |                  |
|                    | Backup System Conf  | igures              |                          | Restore Syste      | em Configures         |                  |
|                    | Backup All          |                     |                          | Restor             | re All                |                  |
| umount             |                     |                     |                          |                    |                       |                  |
|                    |                     |                     |                          | Detail Loop Time O | ).O s Finished Produc | ts 16            |
| <b>Z</b> : 0.00 mm | X1: 0.00 mr         | n <b>¥1</b> :       | 0.00 mm <b>X2</b> :      | 0.00 mm ¥2:        | 0.00 mm               |                  |
|                    |                     |                     | Step                     |                    |                       |                  |
| Function           |                     |                     | Record                   |                    |                       | b<br>eturn       |

You can use USB to backup or restore "Machine parameters", "System Parameters" and "mold parameter" or select all to backup/restore.

### **5.7 Structure Settings**

Click the Struct **Settings** item to go into the structure settings page, as shown below:

|                      | 10:36<br>Signel 2016/09/06 | Mold:00<br>Run Time | e:0.0h                                      |
|----------------------|----------------------------|---------------------|---------------------------------------------|
| X1 Axis ¥1 Axis      | Z Axis X2 Axis             | ¥2 Axis             | C Axis Struct Define Time                   |
| Security Point       |                            |                     | Test Feedback                               |
| Mechanical length    | 500.0                      | m                   | Test 0                                      |
| Maximum displacement | 400.0                      | m                   | Feedback 0                                  |
| Min pos inside mold  | 0.0                        | m                   | Z Signal 0                                  |
| Max pos inside mold  | 400.0                      | nm                  | +Test Clear                                 |
| Distance/Rotation    | 20.00                      | m                   |                                             |
| Save                 |                            |                     |                                             |
|                      |                            |                     | Detail Loop Time 0.0 s Finished Products 16 |
| Z: 0.00 mm X1:       | 0.00 mm ¥1:                | 0.00 mm             | X2: 0.00 mm Y2: 0.00 mm                     |
|                      | Monitor                    | Step                |                                             |

Mechanical Length: The axis mechanical length.

Distance/Rotation: The distance of one rotation of the servo.

You can also set other parameters as 5.4 please press the save button to confirm your change.

WARING: Struct Define may cause damage to the machine and personal injury!

Please contact the manufacturer

### **5.8 Maintains**

Click the **Maintains** item to go into the maintain page, as shown below:

| <b>O</b> | $\bigcirc$   |       | MM<br>gnal 201 | 10:39<br>6/09/06 | Mold:00<br>Run Time:0.0h |            |             |                         | Advance<br>Admin |
|----------|--------------|-------|----------------|------------------|--------------------------|------------|-------------|-------------------------|------------------|
| Mainte   | ain Care     |       |                |                  |                          |            |             |                         |                  |
| N        | lame         |       |                | Creat            | e Time                   |            |             | Update Logo             | ,                |
|          |              |       |                |                  |                          |            |             | Scan Panel              |                  |
|          |              |       |                |                  |                          |            |             | Update HMI              |                  |
|          |              |       |                |                  |                          |            |             | Update Supe<br>Password | r                |
| Update   | Host Process | :     |                |                  |                          |            | 0%          | Back To Facto           | ary              |
|          |              |       |                |                  |                          | Detail Lo  | oop Time O. | O s Finished Produc     | ts 16            |
| Z:       | 0.00 mm      | X1: 0 | .00 mm ¥1      | :                | 0.00 mm <b>X2</b> :      | 0.00 mm    | ¥2:         | 0.00 mm                 |                  |
| Γ        | Function     | כ     | Monitor        | ][               | Step<br>Record           | <u>]</u> [ | Alarm       |                         | h<br>eturn       |

You can update the control panel system by a USB. Put the system update packet to a U disk. Click the Refresh button and wait for a while the page will show the system version if it can check the system update packet from the disk. If it can't, just press the refresh button again or use another U disk. If it check the system update packet, just click the Update button to start update system. After finish will show a message and the system will restart and then you can unplugin your U disk.

## CHAP 6 I/O Monitor and Alarm History

## 6.1 I/O Monitor

Click the Monitor menu item in the main menu bar will open the monitor page, as shown below:

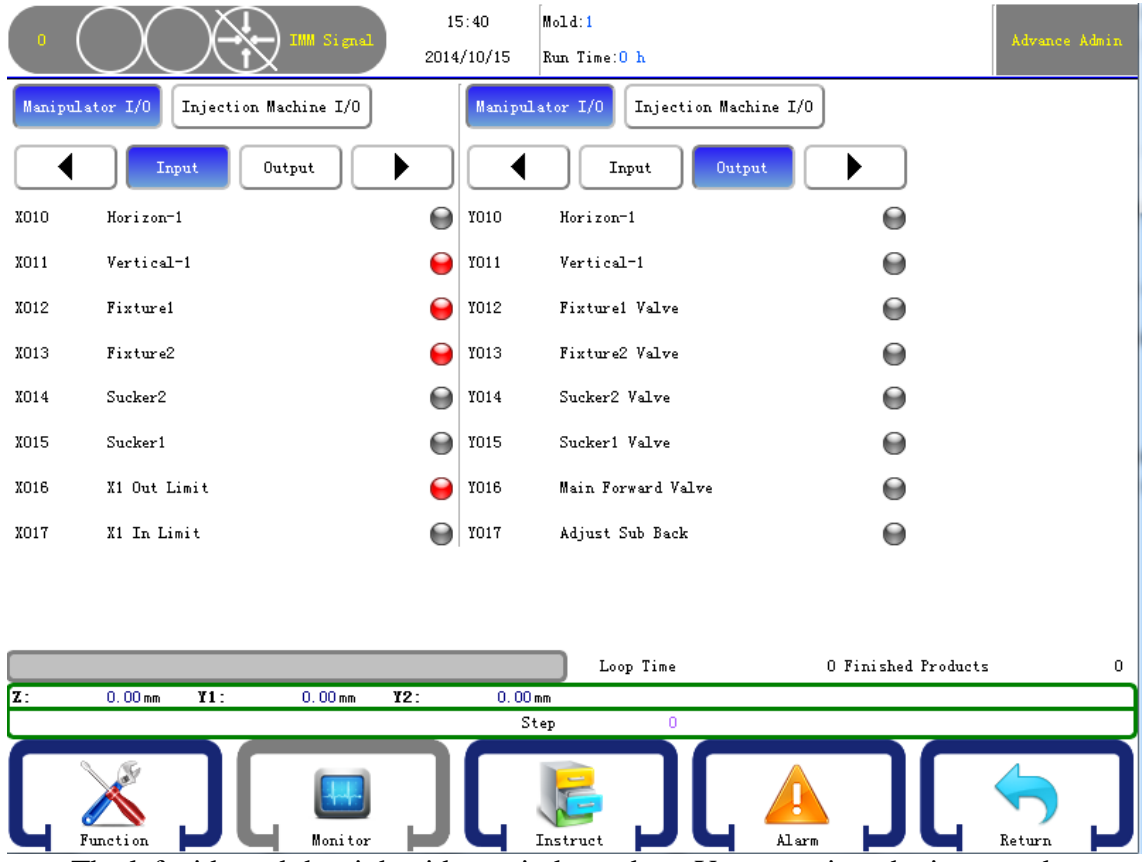

The left side and the right side are independent. You can view the input and output signal in the same time. Click the Injection Machine I/O button will open the IMM signal monitor.

## 6.2 Alarm History

Click the Alarm menu item in the main menu bar will open the alarm history page, as shown below:

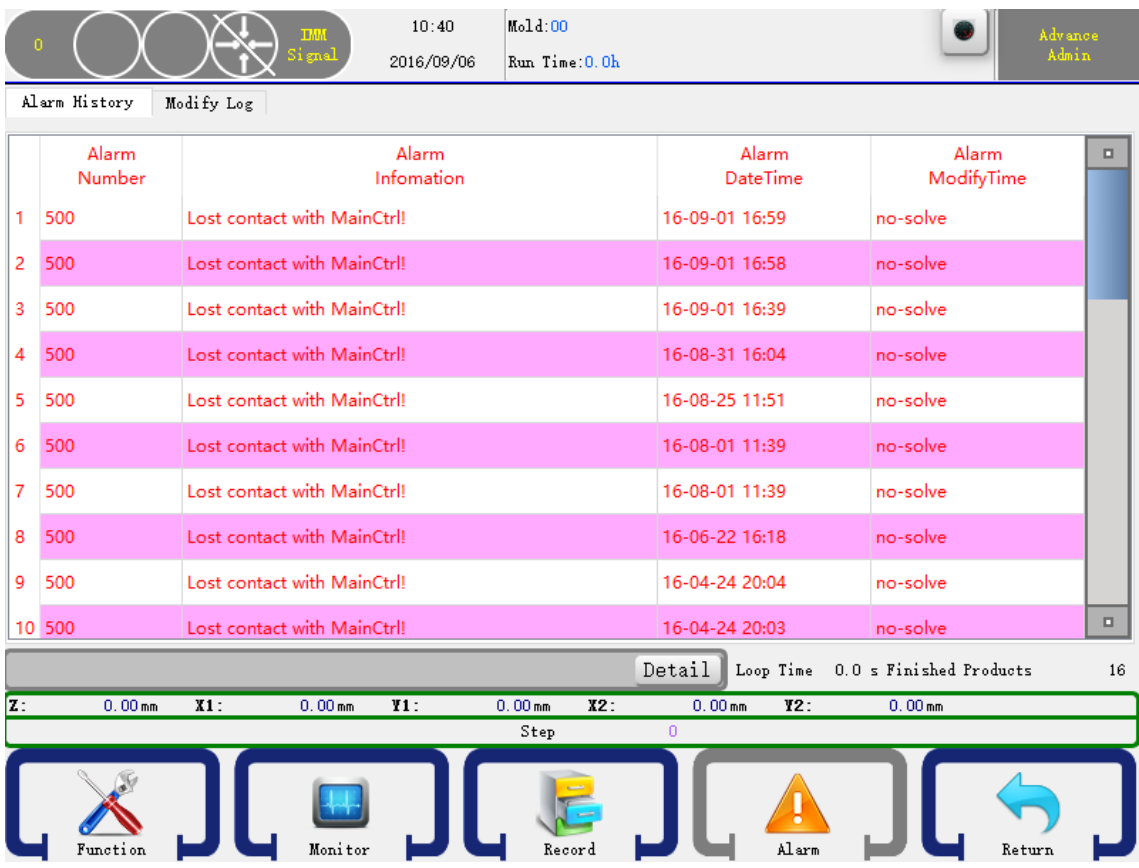

The top 50 alarm records will show in this page.

If the machine has a alarm, click the "detail" button.

| Alarm ID:       | 500   |
|-----------------|-------|
| Alarm Text:     |       |
| Alarm Reason:   |       |
| Alarm Solution: |       |
|                 | Close |

## 6.3 Modify Log

|    | $\cap$            | 10:45 Mold:00                                            | Machine  |
|----|-------------------|----------------------------------------------------------|----------|
|    |                   | 2016/09/06 Run Time:0.0h                                 | operator |
| Al | arm History Modi  | fy Log                                                   |          |
|    |                   | Log                                                      |          |
| 1  | 16-09-06 10:45:35 | kCS_User_Changed[1] from NoneLevel to Machine            |          |
| 2  | 16-09-06 10:42:56 | kCS_STRUCT_Config_Save[528] Save                         |          |
| 3  | 16-09-06 10:42:53 | kCS_STRUCT_Axis_Define_C[508] from Pneumatic to None     |          |
| 4  | 16-09-06 10:02:01 | kCS_Mold_Changed[2] from 66 to 00                        |          |
| 5  | 16-09-06 10:01:46 | kCS_STRUCT_Config_Save[528] Save                         |          |
| 6  | 16-09-06 10:01:44 | kCS_STRUCT_Axis_Define_C[508] from Servo to Pneumatic    |          |
| 7  | 16-09-06 09:59:00 | kCS_STRUCT_Other_Define_Tune_bit[525] from Use to No Use |          |
| 8  | 16-09-01 17:41:43 | kCS_PANEL_Language[903] from 中文 to English               |          |
| 9  | 16-09-01 17:40:57 | kCS_PANEL_Language[903] from English to 中文               |          |
| 10 | 16-09-01 17:40:48 | kCS_Mold_Changed[2] from 55 to 66                        |          |
|    |                   |                                                          |          |
|    |                   | Detail Loop Time 0.0 s Finished Produc                   | ts 16    |
| Z: | 0.00 mm 3         | (1: 0.00 mm ¥1: 0.00 mm ¥2: 0.00 mm ¥2: 0.00 mm          |          |
|    |                   | July 0                                                   |          |
| l  | Function          |                                                          |          |

## 6.4 Alarm Information

| Code | Alarm Information                                                             | Alarm Reason                                                                                                    |  |  |  |  |
|------|-------------------------------------------------------------------------------|----------------------------------------------------------------------------------------------------|--|--|--|--|
| 1000 | Mid-mold signal is off when<br>Arm descend                                    | The detecting mid-mold signal is enabled but<br>Mid-mold signal is off when Arm descend.                         |  |  |  |  |
| 1001 | Mold Opened signal is off when Arm descend                                    | The mold-opened signal is off when Arm descend                                                                   |  |  |  |  |
| 1002 | Safety door is opened when Arm descend                                        | Safety door is opened when Arm descend                                                                           |  |  |  |  |
| 1003 | Vertical and horizontal signal is both on.                                    | Vertical and horizontal signal is both on.                                                                       |  |  |  |  |
| 1005 | Mold Opened signal is off<br>when Arm descend inside<br>mold                  | Mold Opened signal is off when Arm descend inside mold                                                           |  |  |  |  |
| 1006 | Position is horizontal when<br>Arm descend inside mold                        | Position is horizontal when Arm descend inside mold                                                              |  |  |  |  |
| 1007 | Arm descend inside mold but<br>position is not inside Z in<br>security zone.  | The origin signal is checked but z axis position is out of z axis security zone when arm down.                   |  |  |  |  |
| 1008 | Arm descend inside outer but<br>position is not inside Z out<br>security zone | The outside security zone signal is checked<br>but z axis position is not in the security zone<br>when arm down. |  |  |  |  |
| 1009 | Can not check the security<br>zone signal when Arm<br>descend                 | Can not check the security zone signal when Arm descend                                                          |  |  |  |  |
| 1105 | Sub upper limit is on after Sub<br>Arm descended                              | Sub upper limit is on after Sub Arm descended                                                                    |  |  |  |  |
| 1122 | It's too fast when Main Arm ascend                                            | It's too fast when Main Arm ascend.                                                                              |  |  |  |  |
| 1123 | It's too fast when Sub Arm ascend                                             | It's too fast when Sub Arm ascend.                                                                               |  |  |  |  |
| 1160 | Can not check the main upper limit when position changing                     | Z axis is inside the security zone but can not<br>check the main upper limit when position<br>changing.          |  |  |  |  |
| 1162 | Mold-opened signal is off when position changing                              | Mold-opened signal is off when position changing.                                                                |  |  |  |  |
| 1163 | horizontal limit is off after<br>position change to horizon                   | The horizontal limit is off after position change to horizon.                                                    |  |  |  |  |
| 1164 | Vertical limit is off after position change to vertical                       | Vertical limit is off after position change to vertical                                                          |  |  |  |  |
| 1184 | The position is not the same<br>with the instruction when<br>Traverse out     | The position is not the same with the instruction when Traverse out.                                             |  |  |  |  |
| 1185 | Mold-opened signal is off<br>when Traverse in                                 | Mold-opened signal is off when Traverse in.                                                                      |  |  |  |  |
| 1186 | Main upper limit is off when<br>Traverse in the inside<br>dangerous zone      | Main upper limit is off when Traverse in the inside dangerous zone                                               |  |  |  |  |
| 1187 | Sub upper limit is off when<br>Traverse in the inside                         | Sub upper limit is off when Traverse in the inside dangerous zone.                                               |  |  |  |  |

|      | dangerous zone                                                  |                                                                                                    |
|------|-----------------------------------------------------------------|----------------------------------------------------------------------------------------------------|
| 1189 | Main upper limit is not both<br>on when traverse in to out      | Z axis traverse from outside security zone to inside security zone, main arm upper limit is off.      |
| 1190 | Main upper limit is not both<br>on when Traverse out to in      | Z axis traverse from inside security zone to<br>outside security zone, main arm upper limit is<br>off |
| 1192 | Current position is less than<br>the permit security position   | Current position is less than the permit security position                                            |
| 1193 | Current position is larger than<br>the permit security position | Current position is larger than the permit security position                                          |
| 1200 | Confirmation signal's error with Fixture 1 ON                   | Signal checking error after Fixture 1 ON                                                              |
| 1201 | Confirmation signal's error<br>with Fixture 1 OFF               | Signal checking error after Fixture 1 OFF                                                             |
| 1202 | Confirmation signal's error with Fixture 2 ON                   | Signal checking error after Fixture 2 ON                                                              |
| 1203 | Confirmation signal's error<br>with Fixture 1 OFF               | Signal checking error after Fixture 2 OFF                                                             |
| 1204 | Confirmation signal's error with Fixture 3 ON                   | Signal checking error after Fixture 3 ON                                                              |
| 1205 | Confirmation signal's error with Fixture 3 OFF                  | Signal checking error after Fixture 3 OFF                                                             |
| 1206 | Confirmation signal's error with Fixture 4 ON                   | Signal checking error after Fixture 4 ON                                                              |
| 1207 | Confirmation signal's error<br>with Fixture 4 OFF               | Signal checking error after Fixture 4 OFF                                                             |
| 1208 | Confirmation signal's error with Sucker 1 ON                    | Signal checking error after Sucker 1 ON                                                               |
| 1209 | Confirmation signal's error<br>with Sucker 1 OFF                | Signal checking error after Sucker 1 OFF                                                              |
| 1210 | Confirmation signal's error<br>with Sucker 2 ON                 | Signal checking error after Sucker 2 ON                                                               |
| 1211 | Confirmation signal's error<br>with Sucker 2 OFF                | Signal checking error after Sucker 2 OFF                                                              |
| 1306 | Please check the standby point<br>Fixture 1                     | Fixture 1 must be OFF when standby, Please check.                                                     |
| 1307 | Please check the standby point<br>Fixture 2                     | Fixture 2 must be OFF when standby, Please check.                                                     |
| 1308 | Please check the standby point<br>Fixture 3                     | Fixture 3 must be OFF when standby, Please check.                                                     |
| 1309 | Please check the standby point<br>Fixture 4                     | Fixture 4 must be OFF when standby, Please check.                                                     |
| 1310 | Please check the standby point<br>Sucker 1                      | Sucker 1 must be OFF when standby, Please check.                                                      |
| 1311 | Please check the standby point<br>Sucker 2                      | Sucker 2 must be OFF when standby, Please check.                                                      |
| 1400 | Y-axis is not detected limit when rise                          | Main arm isn't in the up position in Auto, you should make it origin manually                         |
| 1403 | Y2-axis is not detected limit<br>when rise                      | Sub arm isn't in the up position in Auto, you should make it origin manually.                         |

## CHAP 7 Board port definition

## 7.1 HC-S5R Main Board

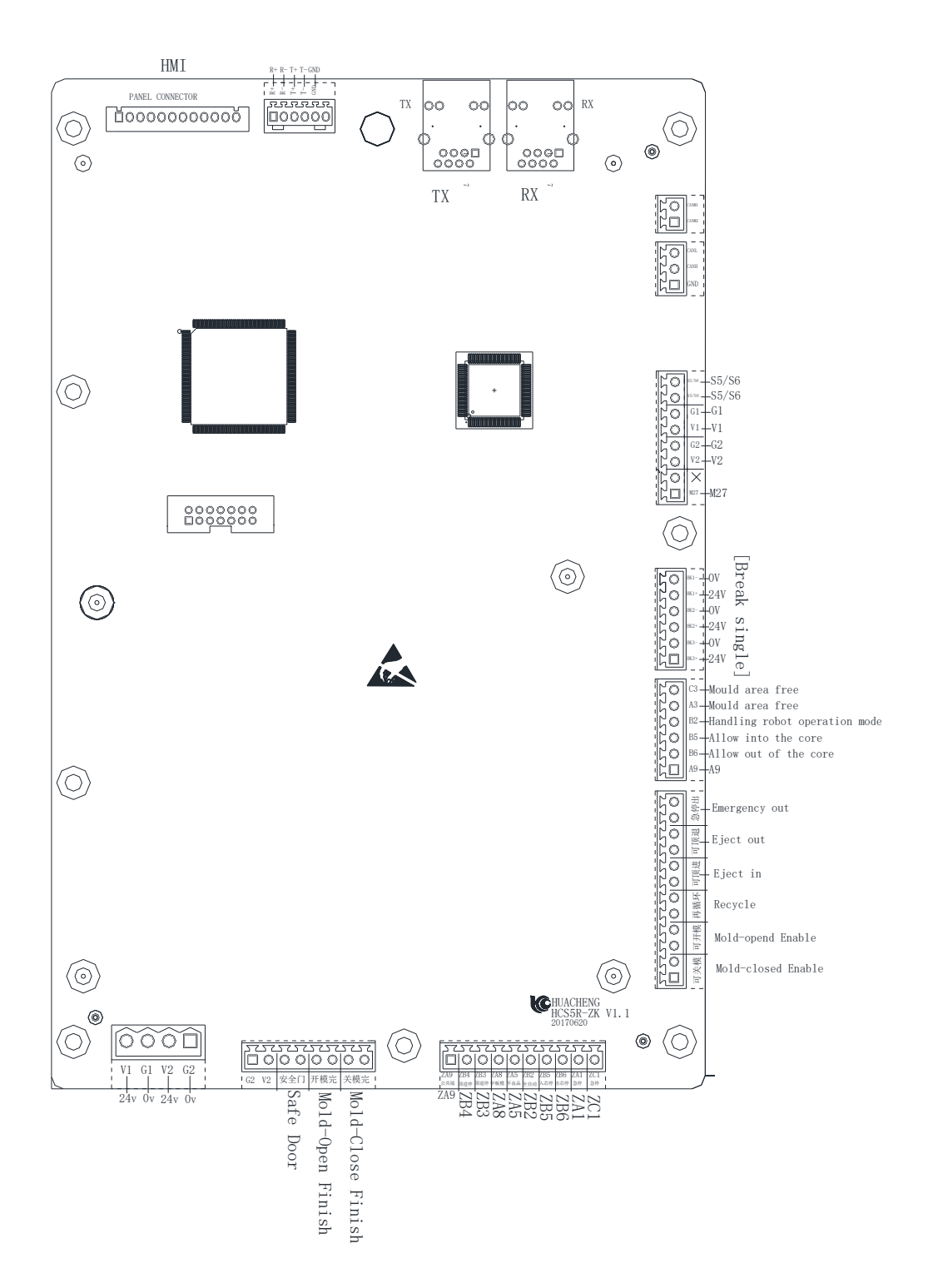

### 7.2 HC-S5 I/O Board

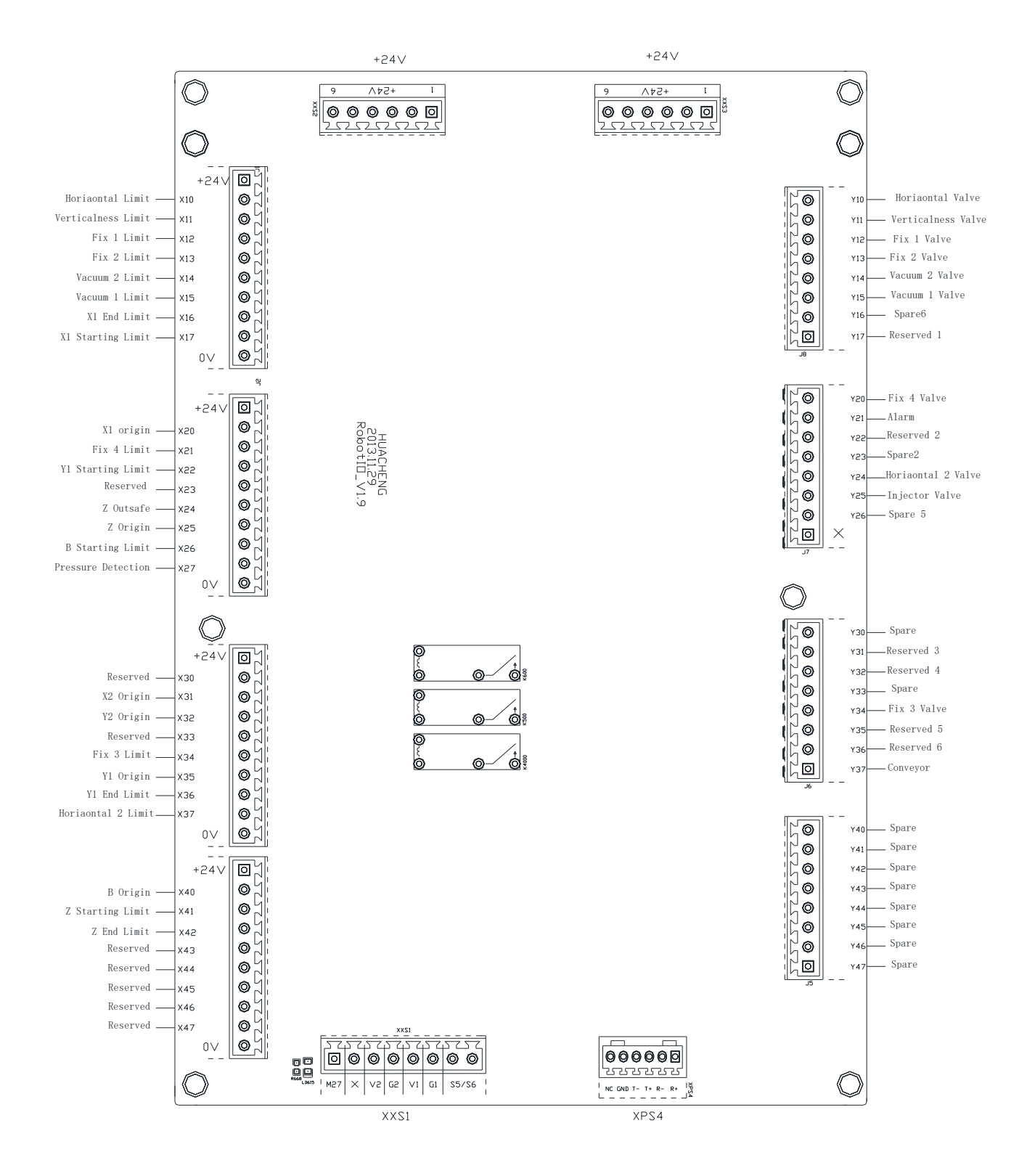

### 7.3 HC-S3 I/O Board

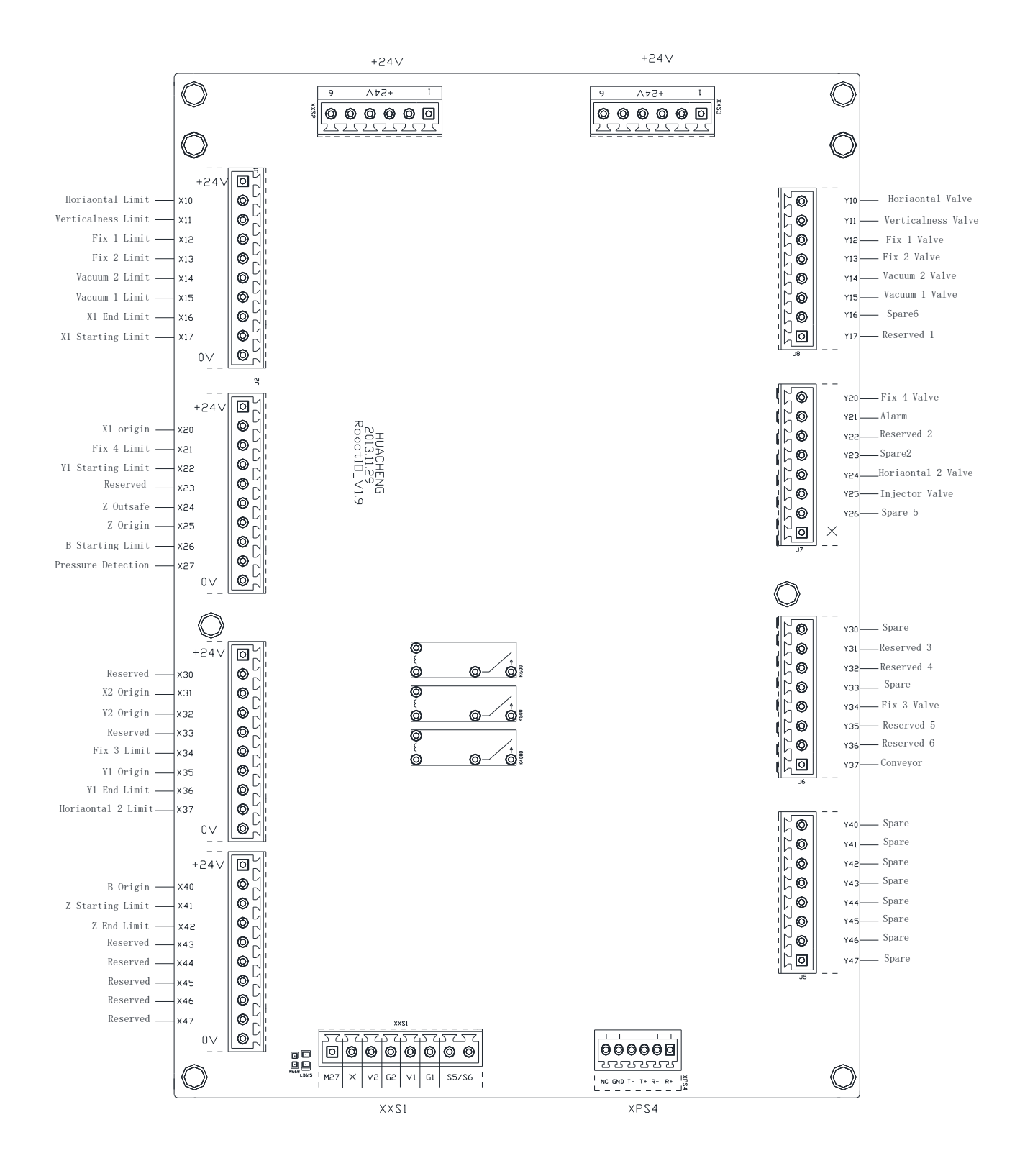

### 7.5 Servo connector

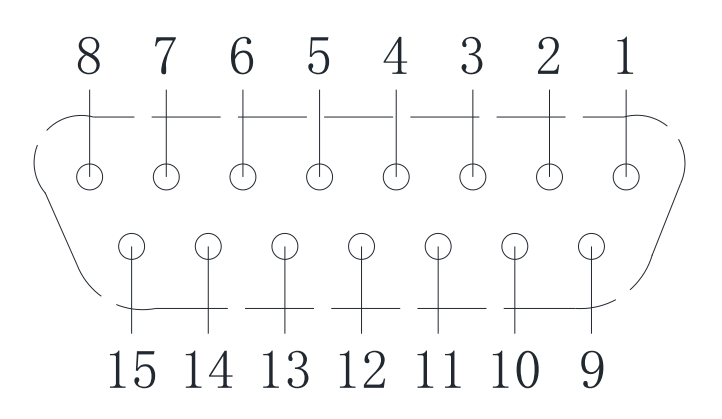

| Pin No. | Terminal<br>definition | Pin No. | Terminal<br>definition |  |  |
|---------|------------------------|---------|------------------------|--|--|
| 1       | +24V                   | 9       | 0V                     |  |  |
| 2       | OA+                    | 10      | P+                     |  |  |
| 3       | OA-                    | 11      | Р-                     |  |  |
| 4       | OB+                    | 12      | BRAKE                  |  |  |
| 5       | OB-                    | 13      | N+                     |  |  |
| 6       | OZ+                    | 14      | N-                     |  |  |
| 7       | OZ-                    | 15      | ALM                    |  |  |
| 8       | SON                    |         |                        |  |  |

## CHAP 8 Wiring Diagram

### 8.1 Main board to I/O Board

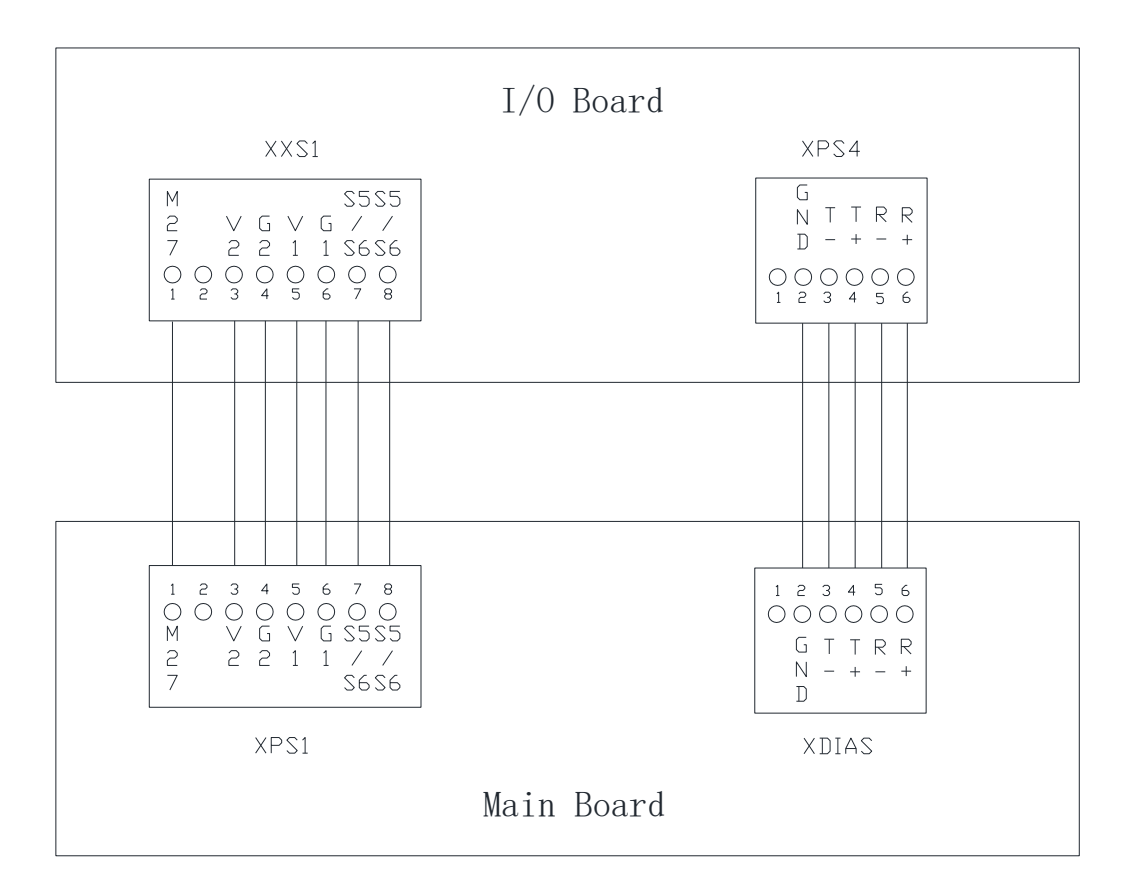

## 8.2 Main board to Panel

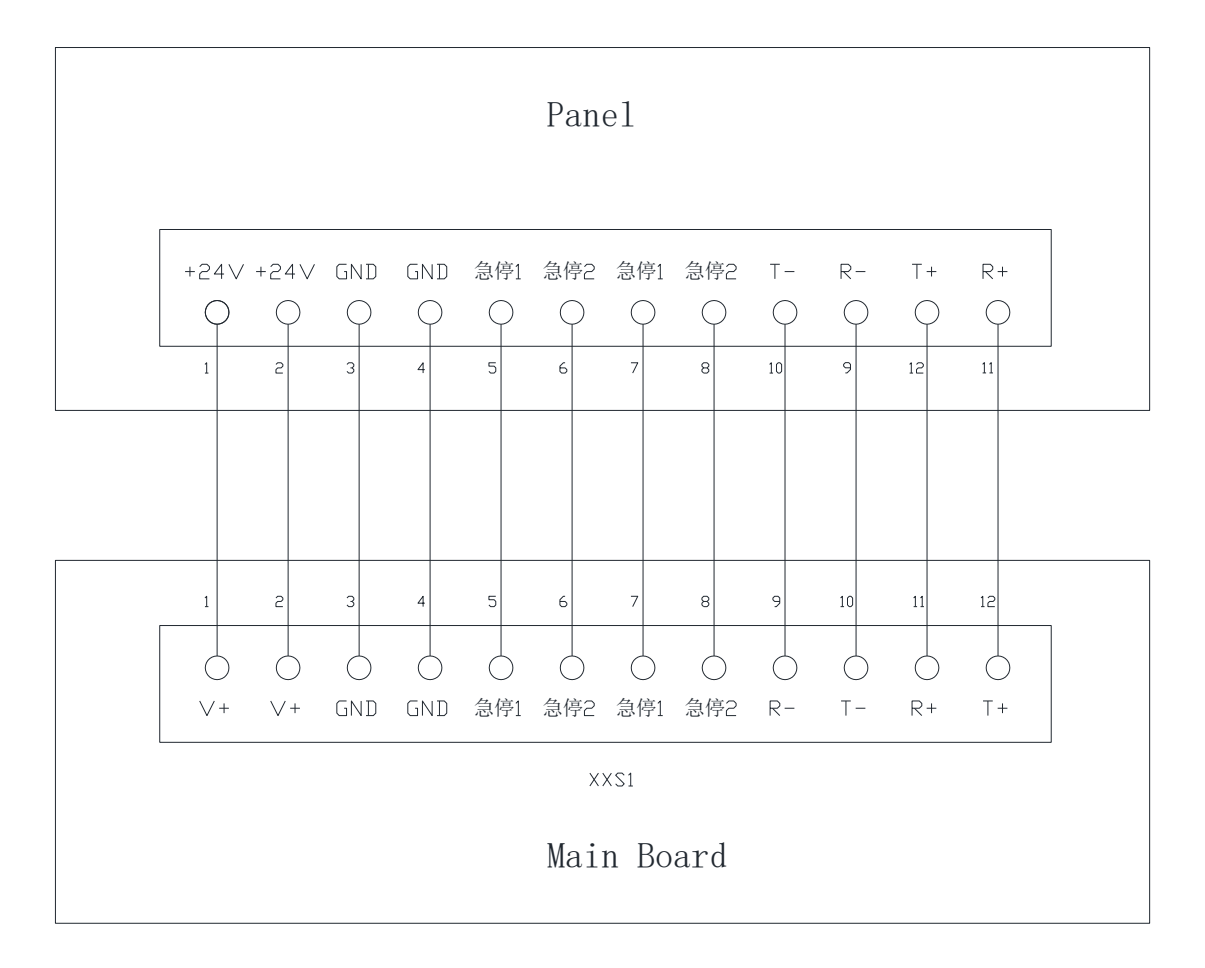

### 8.3 Main board to Servo

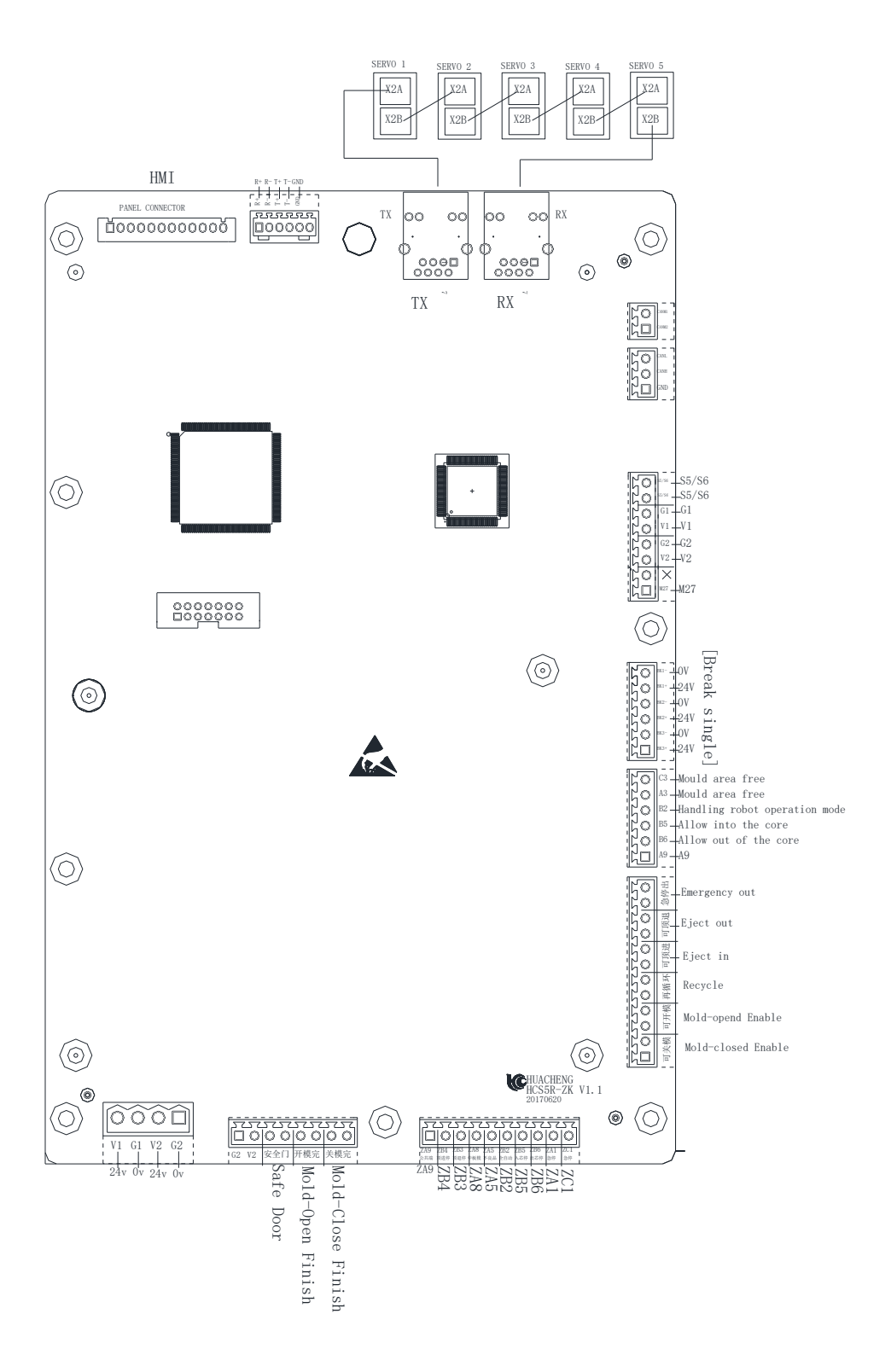

Click the **Security Point Settings** item to go into the security point settings page, as shown below:

|                            | IMM Signal 201 | 08:57 M<br>8/07/23 R | Iold:90<br>un Time:0.0                                               | h            |             | Adva          | ince Admi |
|----------------------------|----------------|----------------------|----------------------------------------------------------------------|--------------|-------------|---------------|-----------|
| X1 Axis Y1 Axis Z          | Axis X2 Axis   | Y2 Axis              | A Axis                                                               | B Axis       | C Axis      | ruct Defii    | Time      |
| Security Point             |                |                      | Servo Para                                                           | m            |             |               |           |
| Mechanical length          | 555.0          | mm                   | Motor Direction                                                      |              | P=CW        |               | ~         |
| Maximum displacement       | 554.0          | mm                   | mm Adjust<br>mm Stiffness<br>mm Inertia ratio<br>mm Per Puluse<br>mm |              | A0          |               | ~         |
| Min pos inside mold        | 553.0          |                      |                                                                      |              |             |               |           |
| Max pos inside mold        | 552.0          | mm                   |                                                                      |              |             |               |           |
| Distance/Rotation          | 327.00         | mm                   |                                                                      |              |             |               |           |
| Save                       | Servo Test     | Encoder              |                                                                      | E0<br>F0     |             | <b>&gt;</b>   |           |
|                            |                | De                   | tail Robol                                                           | t cycle time | 0.0 s Finis | shed Products | c         |
| : 0.00 mm<br>A: 0.00 Degre | e C: 0.00 Deg  | ree                  |                                                                      | Step         | 0           |               |           |
|                            | Monitor        |                      |                                                                      |              |             | C 💠           |           |

The servo parameter setting page of the normal connection servo motor rear hand controller can show the setting of 6 parameters such as rotation direction, automatic gain, rigidity, inertia ratio, encoder selection, adaptive filter, and the user can change the 6 parameters to change the corresponding servo on the interface.

## CHAP 9 Installation dimensions

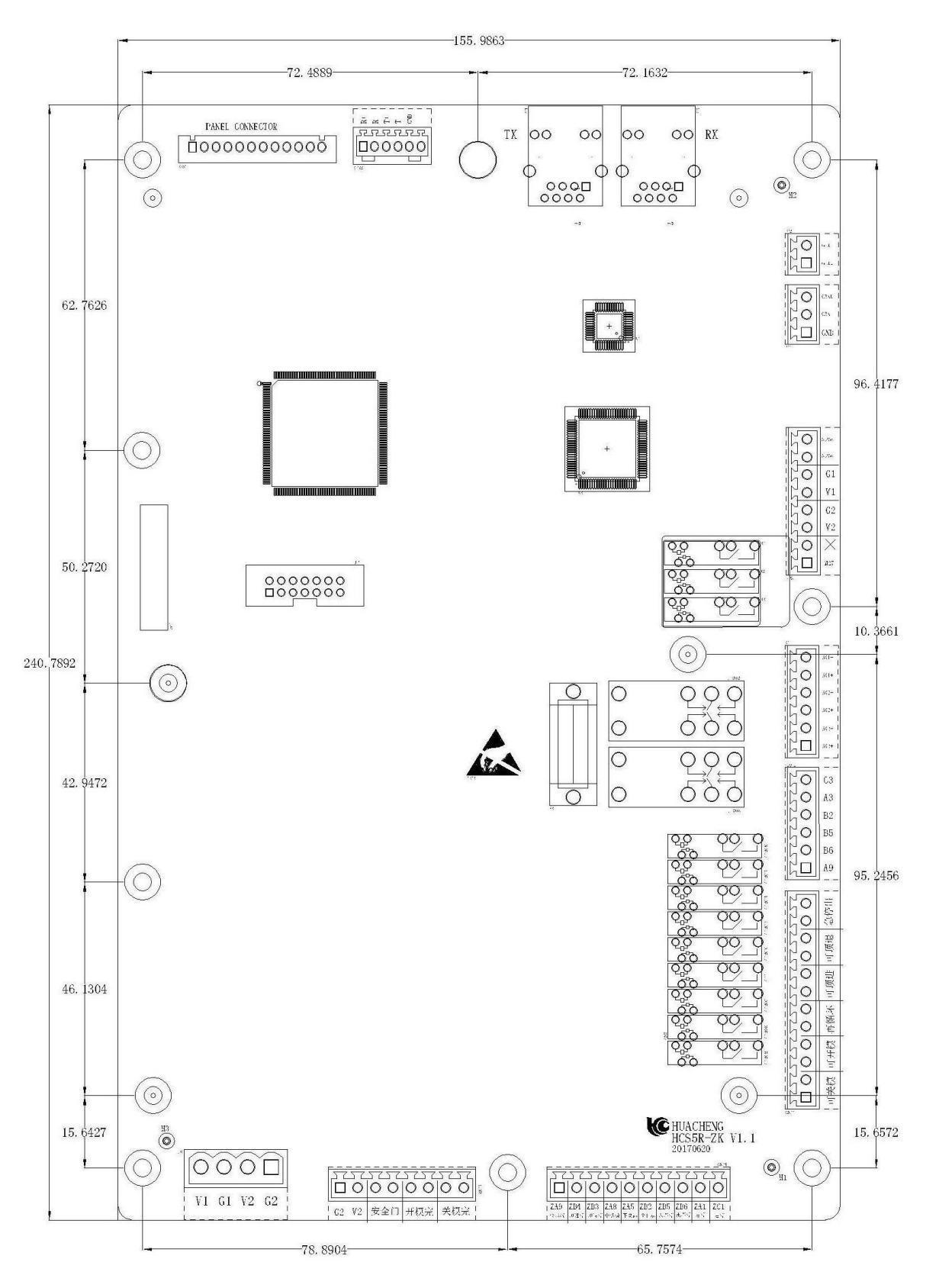

### 9.1 HC-S5R Main board Installation Dimension

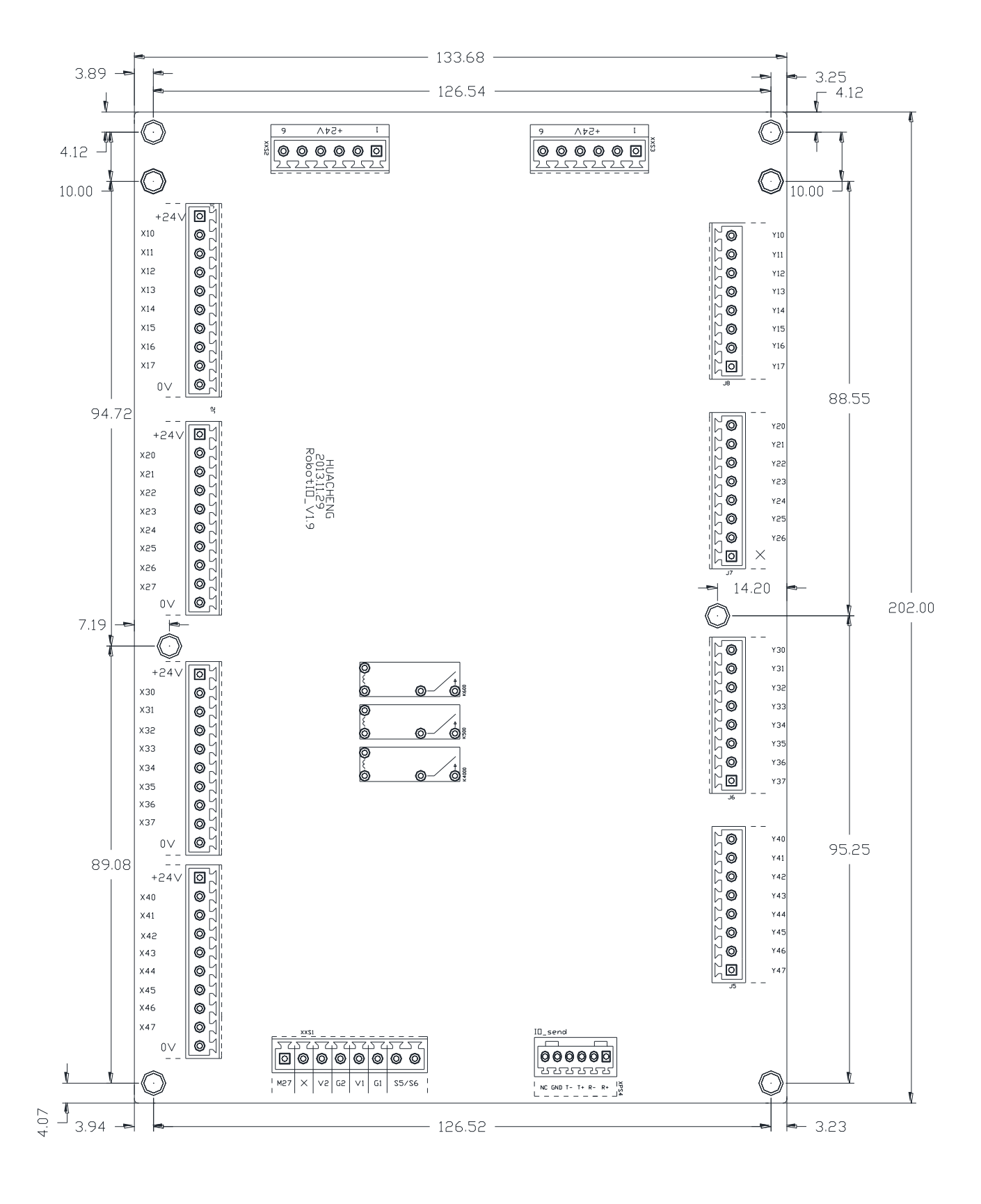

### 9.2 I/O board Installation Dimension

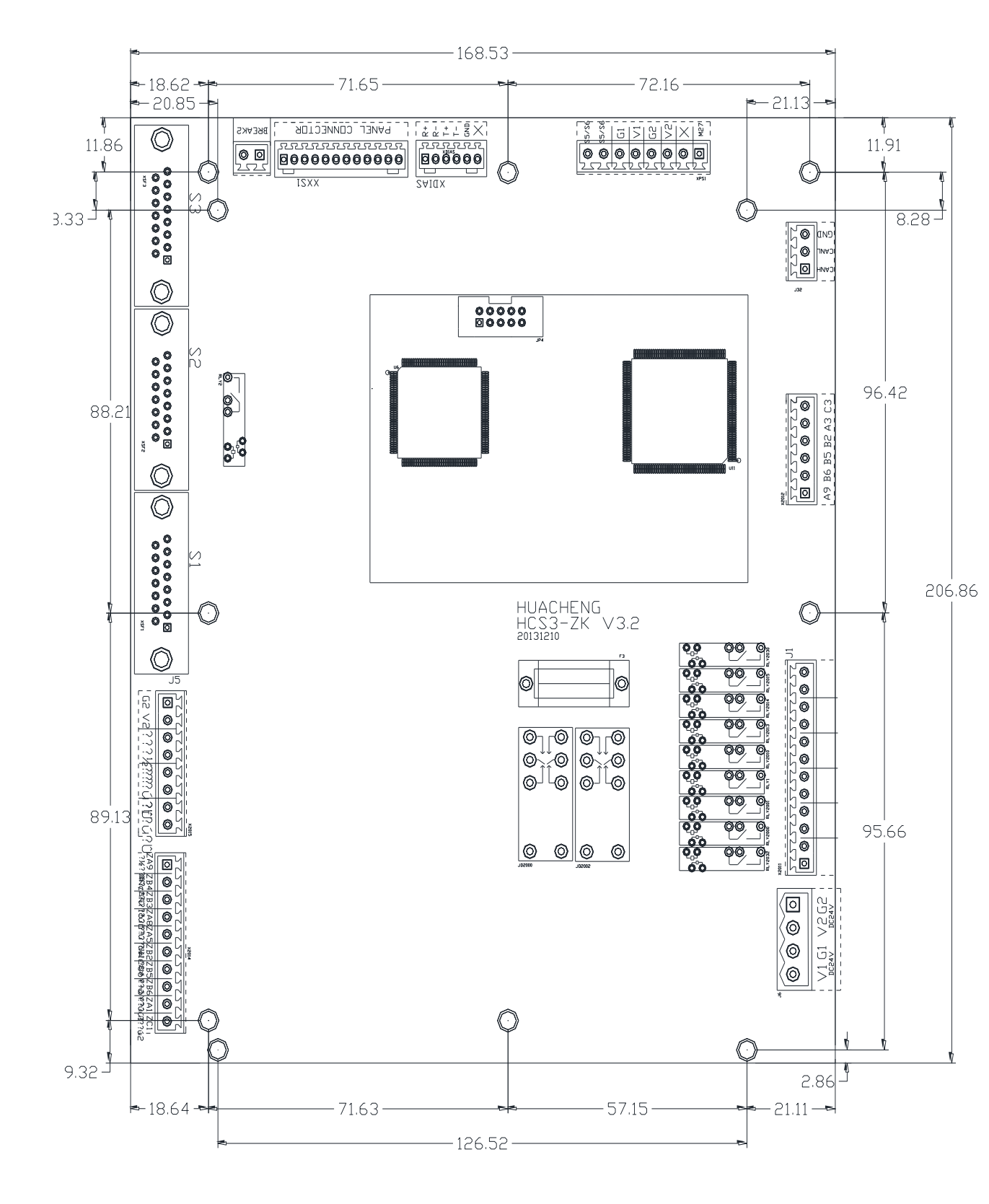

## 9.3 HC-S3 Main board Installation Dimension

Thanks for reading.

The information is subject to change WITHOUT notice while update.